## Oracle9*i* Application Server

Installation Guide

Release 2 (9.0.3) for Microsoft Windows

October 2002 Part No. B10005-01

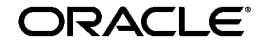

Oracle9i Application Server Installation Guide, Release 2 (9.0.3) for Microsoft Windows

Part No. B10005-01

Copyright © 2002 Oracle Corporation. All rights reserved.

Primary Author: Kurt Heiss

Contributors: Priya Darshane, Sanjay Singh, Francisco Abedrabbo, Santosh Poonen, Marilyn Hollinger, Pavana Jain, Beth Roeser, Tao Fan, Larry Aydlett, Tony Quan, Valarie Moore

The Programs (which include both the software and documentation) contain proprietary information of Oracle Corporation; they are provided under a license agreement containing restrictions on use and disclosure and are also protected by copyright, patent and other intellectual and industrial property laws. Reverse engineering, disassembly or decompilation of the Programs, except to the extent required to obtain interoperability with other independently created software or as specified by law, is prohibited.

The information contained in this document is subject to change without notice. If you find any problems in the documentation, please report them to us in writing. Oracle Corporation does not warrant that this document is error-free. Except as may be expressly permitted in your license agreement for these Programs, no part of these Programs may be reproduced or transmitted in any form or by any means, electronic or mechanical, for any purpose, without the express written permission of Oracle Corporation.

If the Programs are delivered to the U.S. Government or anyone licensing or using the programs on behalf of the U.S. Government, the following notice is applicable:

**Restricted Rights Notice** Programs delivered subject to the DOD FAR Supplement are "commercial computer software" and use, duplication, and disclosure of the Programs, including documentation, shall be subject to the licensing restrictions set forth in the applicable Oracle license agreement. Otherwise, Programs delivered subject to the Federal Acquisition Regulations are "restricted computer software" and use, duplication, and disclosure of the Programs shall be subject to the restrictions in FAR 52.227-19, Commercial Computer Software - Restricted Rights (June, 1987). Oracle Corporation, 500 Oracle Parkway, Redwood City, CA 94065.

The Programs are not intended for use in any nuclear, aviation, mass transit, medical, or other inherently dangerous applications. It shall be the licensee's responsibility to take all appropriate fail-safe, backup, redundancy, and other measures to ensure the safe use of such applications if the Programs are used for such purposes, and Oracle Corporation disclaims liability for any damages caused by such use of the Programs.

Oracle is a registered trademark, and Oracle*MetaLink*, Oracle Store, Oracle9*i*, Oracle9*i*AS Discoverer, SQL\*Plus, and PL/SQL are trademarks or registered trademarks of Oracle Corporation. Other names may be trademarks of their respective owners.

Perspective for Java licensed from Three D Graphics, Inc. Copyright © 2000, 2002, Three D. Graphics, Inc.

# Contents

| Send Us Your Comments       |     |  |
|-----------------------------|-----|--|
| Preface                     | ix  |  |
| Audience                    | x   |  |
| Organization                | x   |  |
| Related Documentation       | xi  |  |
| Conventions                 | xi  |  |
| Documentation Accessibility | xiv |  |

## 1 Installation Concepts

| 1.1   | Oracle9iAS 9.0.3 Installation Overview                                      | 1-2  |
|-------|-----------------------------------------------------------------------------|------|
| 1.2   | Using an Oracle9 <i>i</i> AS Infrastructure 9.0.2                           | 1-4  |
| 1.2.1 | Oracle9iAS Infrastructure 9.0.2                                             | 1-4  |
| 1.2.2 | Farm                                                                        | 1-6  |
| 1.2.3 | Clustering                                                                  | 1-7  |
| 1.3   | Deployment Topologies                                                       | 1-10 |
| 1.3.1 | Oracle9iAS 9.0.3 Installation                                               | 1-10 |
| 1.3.2 | Oracle9iAS 9.0.3 with Oracle9iAS Infrastructure 9.0.2                       | 1-11 |
| 1.3.3 | Multiple Instances of Oracle9iAS 9.0.3 with Oracle9iAS Infrastructure 9.0.2 | 1-12 |
| 1.4   | Additional Products                                                         | 1-14 |
| 1.4.1 | Oracle9iAS TopLink                                                          | 1-14 |
| 1.4.2 | Oracle9iAS Portal Developer Kit for J2EE and Web Services                   | 1-14 |

## 2 Getting Started

| 2.1   | Preinstallation Summary                            | 2-2  |
|-------|----------------------------------------------------|------|
| 2.2   | Hardware Requirements                              | 2-3  |
| 2.2.1 | Network Requirements                               | 2-4  |
| 2.3   | Operating System Requirements                      | 2-5  |
| 2.3.1 | Operating System Group Requirement                 | 2-5  |
| 2.4   | Certified Software                                 | 2-6  |
| 2.5   | Preinstallation Tasks                              | 2-6  |
| 2.5.1 | Release Notes                                      | 2-6  |
| 2.5.2 | Oracle Directories                                 | 2-7  |
| 2.5.3 | Host Name File Configuration                       | 2-9  |
| 2.5.4 | Port Allocation                                    | 2-11 |
| 2.6   | Oracle Universal Installer                         | 2-12 |
| 2.6.1 | About Oracle Universal Installer                   | 2-12 |
| 2.6.2 | Oracle Universal Installer Prerequisite Checks     | 2-13 |
| 2.6.3 | Oracle Universal Installer Inventory Directory     | 2-14 |
| 2.6.4 | Windows System Files Installation                  | 2-15 |
| 2.6.5 | Starting Oracle Universal Installer                | 2-16 |
| 2.7   | Installation                                       | 2-17 |
| 2.7.1 | Installation Sequence                              | 2-17 |
| 2.7.2 | Installation Considerations                        | 2-20 |
| 2.7.3 | Additional Oracle9 <i>i</i> AS 9.0.3 Installations | 2-21 |

## 3 Installation

| 3.1   | Installation                                                     | 3-2  |
|-------|------------------------------------------------------------------|------|
| 3.2   | Postinstallation                                                 | 3-27 |
| 3.2.1 | Installing the Oracle9 <i>i</i> Application Server 9.0.2.1 Patch | 3-27 |
| 3.2.2 | Set Permission Tool                                              | 3-28 |
| 3.2.3 | About the Oracle Enterprise Manager Web Site                     | 3-28 |
| 3.2.4 | Automatic Switching of the Active Oracle Enterprise Manager      | 3-28 |
| 3.2.5 | Associating an Instance with an Infrastructure (Joining a Farm)  | 3-28 |
| 3.2.6 | Component Dependent Configuration                                | 3-29 |
| 3.2.7 | Configuring Additional Components                                | 3-29 |
| 3.2.8 | Multi-User Installations                                         | 3-29 |
| 3.2.9 | Postinstallation Configuration Tasks                             | 3-30 |

| 3.2.10 | Starting and Stopping Components                          | 3-31 |
|--------|-----------------------------------------------------------|------|
| 3.2.11 | Component Port Numbers                                    | 3-31 |
| 3.2.12 | Oracle9 <i>i</i> AS 9.0.3 Demonstration Applications      | 3-32 |
| 3.2.13 | Oracle9 <i>i</i> AS TopLink                               | 3-32 |
| 3.2.14 | Oracle9iAS Portal Developer Kit for J2EE and Web Services | 3-33 |
| 3.2.15 | Additional Oracle9iAS 9.0.3 Installations                 | 3-33 |
| 3.2.16 | Additional Documentation                                  | 3-33 |

## 4 Silent and Non-Interactive Installation

| 4.1   | Introduction                                                         | 4-2  |
|-------|----------------------------------------------------------------------|------|
| 4.1.1 | Silent Installation                                                  | 4-2  |
| 4.1.2 | Non-Interactive Installation                                         | 4-3  |
| 4.2   | Requirements                                                         | 4-3  |
| 4.3   | Preinstallation                                                      | 4-4  |
| 4.4   | Create the Response File                                             | 4-5  |
| 4.4.1 | Oracle9 <i>i</i> AS 9.0.3 Without Oracle9 <i>i</i> AS Single Sign-On | 4-6  |
| 4.4.2 | Oracle9 <i>i</i> AS 9.0.3 With Oracle9 <i>i</i> AS Single Sign-On    | 4-7  |
| 4.5   | Start the Installation                                               | 4-8  |
| 4.6   | Postinstallation                                                     | 4-9  |
| 4.6.1 | Oracle9 <i>i</i> AS 9.0.3 without Oracle9 <i>i</i> AS Single Sign-On | 4-10 |
| 4.6.2 | Oracle9 <i>i</i> AS 9.0.3 with Oracle9 <i>i</i> AS Single Sign-On    | 4-11 |
| 4.7   | Response File Parameter Definitions                                  | 4-12 |

## 5 Deinstallation and Reinstallation

| 5.1   | Deinstallation                                                       | 5-2  |
|-------|----------------------------------------------------------------------|------|
| 5.1.1 | Switching the Active Oracle Enterprise Manager before Deinstallation | 5-2  |
| 5.1.2 | Stopping All Oracle Services and Applications                        | 5-3  |
| 5.1.3 | Deinstalling an Oracle9iAS 9.0.3 Instance                            | 5-4  |
| 5.1.4 | Deinstalling by Manually Removing All Oracle Products                | 5-8  |
| 5.2   | Reinstallation                                                       | 5-12 |

### A Java Access Bridge Installation

| A.1 | Setting-Up the Java Access Bridge | A-2 |
|-----|-----------------------------------|-----|
| A.2 | Setup for JRE 1.3.1               | A-2 |

| A.3   | Setup for Oracle Installed Components                                  | A-2 |
|-------|------------------------------------------------------------------------|-----|
| A.3.1 | Installing the Java Access Bridge                                      | A-2 |
| A.3.2 | Configuring Oracle Components to use the Access Bridge on Windows NT   | A-4 |
| A.3.3 | Configuring Oracle Components to use the Access Bridge on Windows 2000 | A-4 |

**B** Default Port Numbers and Port Ranges

| B.1 | Oracle9 <i>i</i> AS 9.0.3 Port Usage (Sorted by Component)   | B-2 |
|-----|--------------------------------------------------------------|-----|
| B.2 | Oracle9 <i>i</i> AS 9.0.3 Port Usage (Sorted by Port Number) | B-4 |

## C Troubleshooting

| C.1    | Troubleshooting the Installation                    | C-2  |
|--------|-----------------------------------------------------|------|
| C.1.1  | Verify Hardware and Preinstallation Requirements    | C-2  |
| C.1.2  | What to Do If An Installation Error Occurs          | C-4  |
| C.2    | Troubleshooting Oracle9iAS Configuration Assistants | C-5  |
| C.2.1  | Configuration Assistant Failure                     | C-5  |
| C.2.2  | Failure During Component Configuration and Startup  | C-5  |
| C.2.3  | Fatal Errors                                        | C-6  |
| C.3    | Descriptions of Oracle9iAS Configuration Assistants | C-7  |
| C.3.1  | BC4J Configuration Assistant                        | C-8  |
| C.3.2  | Clickstream Collector Agent Configuration Assistant | C-9  |
| C.3.3  | DCM Repository Backup Assistant                     | C-10 |
| C.3.4  | Enterprise Manager Web Site Configuration Assistant | C-11 |
| C.3.5  | HTTP Server Configuration Assistant                 | C-12 |
| C.3.6  | Infrastructure Use Configuration Assistant          | C-13 |
| C.3.7  | Java Security Configuration Assistant               | C-14 |
| C.3.8  | OC4J Configuration Assistant                        | C-15 |
| C.3.9  | OC4J Instance Configuration Assistant               | C-16 |
| C.3.10 | OPMN Configuration Assistant                        | C-19 |
| C.3.11 | Oracle9iAS Instance Configuration Assistant         | C-20 |
| C.3.12 | Oracle9iAS Web Cache Configuration Assistant        | C-21 |

### Index

# **Send Us Your Comments**

# Oracle9*i* Application Server Installation Guide, Release 2 (9.0.3) for Microsoft Windows Part No. B10005-01

Oracle Corporation welcomes your comments and suggestions on the quality and usefulness of this document. Your input is an important part of the information used for revision.

- Did you find any errors?
- Is the information clearly presented?
- Do you need more information? If so, where?
- Are the examples correct? Do you need more examples?
- What features did you like most?

If you find any errors or have any other suggestions for improvement, please indicate the document title and part number, and the chapter, section, and page number (if available). You can send comments to us in the following ways:

- Electronic mail: iasdocs\_us@oracle.com
- FAX: 650-506-7407 Attn: Oracle9*i* Application Server Documentation Manager
- Postal service:

Oracle Corporation Oracle9*i* Application Server Documentation 500 Oracle Parkway, M/S 20p3 Redwood Shores, CA 94065 USA

If you would like a reply, please give your name, address, telephone number, and (optionally) electronic mail address.

If you have problems with the software, please contact your local Oracle Support Services.

# Preface

This guide describes the installation process for Oracle9*i* Application Server Release 2 (9.0.3) (Oracle9*i*AS 9.0.3).

This preface contains these topics:

- Audience
- Organization
- Related Documentation
- Conventions
- Documentation Accessibility

## Audience

This installation guide is intended for database administrators and others responsible for installing Oracle products. You should be familiar with client/server relationships and database concepts.

## Organization

This document contains:

#### Chapter 1, "Installation Concepts"

This chapter provides installation and configuring concepts for Oracle9iAS 9.0.3.

#### Chapter 2, "Getting Started"

This chapter provides information about hardware and software requirements, online documentation requirements, and preinstallation tasks for installation of Oracle9*i*AS 9.0.3.

#### Chapter 3, "Installation"

This chapter guides you through the installation and postinstallation steps for Oracle9*i*AS 9.0.3.

#### Chapter 4, "Silent and Non-Interactive Installation"

This chapter guides you through Silent and Non-Interactive installation steps for Oracle9*i*AS 9.0.3.

#### Chapter 5, "Deinstallation and Reinstallation"

This chapter guides you through the deinstallation and reinstallation steps for Oracle9*i*AS 9.0.3.

#### Appendix A, "Java Access Bridge Installation"

This appendix guides you through installing the Java Access Bridge for use with assistive technologies.

#### Appendix B, "Default Port Numbers and Port Ranges"

This appendix lists the port numbers used by Oracle9iAS 9.0.3 components.

#### Appendix C, "Troubleshooting"

This appendix lists some methods for troubleshooting your Oracle9*i* Application Server Release 2 (9.0.3) (Oracle9*i*AS 9.0.3) installation.

#### **Related Documentation**

For more information, see these Oracle resources:

- Oracle9iAS Platform Specific Documentation on Oracle9iAS Disk 1
- Oracle9iAS Installation Frequently Asked Questions at:

http://otn.oracle.com/products/ias

Printed documentation is available for sale in the Oracle Store at

http://oraclestore.oracle.com

To download free release notes, installation documentation, white papers, or other collateral, please visit the Oracle Technology Network (OTN). You must register online before using OTN; registration is free and can be done at

```
http://otn.oracle.com/membership
```

If you already have a username and password for OTN, then you can go directly to the documentation section of the OTN Web site at

```
http://otn.oracle.com/docs
```

## Conventions

This section describes the conventions used in the text and code examples of this documentation set. It describes:

- Conventions in Text
- Conventions in Code Examples

#### **Conventions in Text**

We use various conventions in text to help you more quickly identify special terms. The following table describes those conventions and provides examples of their use.

| Convention                                       | Meaning                                                                                                    | Example                                                                                               |
|--------------------------------------------------|----------------------------------------------------------------------------------------------------|----------------------------------------------------------------------------------------------------|
| Bold                                             | Bold typeface indicates terms that are defined in the text or terms that appear in a glossary, or both.                                                                                                    | When you specify this clause, you create an <b>index-organized table</b> .                            |
| Italics                                          | Italic typeface indicates book titles or                                                                                                    | Oracle9i Concepts                                                                                     |
|                                                  | emphasis.                                                                                                    | Ensure that the recovery catalog and target database do <i>not</i> reside on the same disk.           |
| UPPERCASE<br>monospace                           | Uppercase monospace typeface indicates elements supplied by the system. Such                                                                                                    | You can specify this clause only for a NUMBER column.                                                 |
| (fixed-width<br>font)                            | idth elements include parameters, privileges,<br>datatypes, RMAN keywords, SQL<br>keywords, SQL*Plus or utility commands,<br>packages and methods, as well as<br>system-supplied column names, database<br>objects and structures, usernames, and<br>roles.                                                                                                    | You can back up the database by using the BACKUP command.                                             |
|                                                  |                                                                                                    | Query the TABLE_NAME column in the USER_<br>TABLES data dictionary view.                              |
|                                                  |                                                                                                    | Use the DBMS_STATS.GENERATE_STATS procedure.                                                          |
| lowercase                                        | ercaseLowercase monospace typeface indicates<br>executables, filenames, directory names,<br>and sample user-supplied elements. Such<br>elements include computer and database<br>names, net service names, and connect<br>identifiers, as well as user-supplied<br>database objects and structures, column<br>names, packages and classes, usernames<br>and roles, program units, and parameter<br>values.Note: Some programmatic elements use a | Enter sqlplus to open SQL*Plus.                                                                       |
| monospace<br>(fixed-width                        |                                                                                                    | The password is specified in the orapwd file.                                                         |
| font)                                            |                                                                                                    | Back up the datafiles and control files in the /disk1/oracle/dbs directory.                           |
|                                                  |                                                                                                    | The department_id, department_name,<br>and location_id columns are in the<br>hr.departments table.    |
|                                                  |                                                                                                    | Set the QUERY_REWRITE_ENABLED initialization parameter to true.                                       |
|                                                  | mixture of UPPERCASE and lowercase.                                                                                                    | Connect as oe user.                                                                                   |
|                                                  | Enter these elements as shown.                                                                                                    | The JRepUtil class implements these methods.                                                          |
| lowercase                                        | Lowercase monospace italic font                                                                                                    | You can specify the <i>parallel_clause</i> .                                                          |
| <i>monospace</i><br>(fixed-width<br>font) italic | represents placeholders or variables.                                                                                                    | Run Uold_release.SQL where old_<br>release refers to the release you installed<br>prior to upgrading. |

#### **Conventions in Code Examples**

Code examples illustrate SQL, PL/SQL, SQL\*Plus, or other command-line statements. They are displayed in a monospace (fixed-width) font and separated from normal text as shown in this example:

SELECT username FROM dba\_users WHERE username = 'MIGRATE';

The following table describes typographic conventions used in code examples and provides examples of their use.

| rackets enclose one or more optional<br>ems. Do not enter the brackets.<br>races enclose two or more items, one of<br>hich is required. Do not enter the<br>races.<br>vertical bar represents a choice of two<br>more options within brackets or braces.<br>her one of the options. Do not enter the<br>ertical bar. | DECIMAL (digits [ , precision ])<br>{ENABLE   DISABLE}<br>{ENABLE   DISABLE}<br>[COMPRESS   NOCOMPRESS]                                                                                                    |
|----------------------------------------------------------------------------------------------------|----------------------------------------------------------------------------------------------------|
| vaces enclose two or more items, one of<br>hich is required. Do not enter the<br>vaces.<br>vertical bar represents a choice of two<br>more options within brackets or braces.<br>here one of the options. Do not enter the<br>ertical bar.                                                                           | <pre>{ENABLE   DISABLE} {ENABLE   DISABLE} [COMPRESS   NOCOMPRESS]</pre>                                                                                                    |
| vertical bar represents a choice of two<br>more options within brackets or braces.<br>neer one of the options. Do not enter the<br>ertical bar.                                                                                                    | {ENABLE   DISABLE}<br>[COMPRESS   NOCOMPRESS]                                                                                                    |
| 1 11 1                                                                                                    |                                                                                                    |
| That we have omitted parts of the                                                                                                    | CREATE TABLE AS subquery;                                                                                                    |
| That you can repeat a portion of the code                                                                                                    | <pre>SELECT col1, col2, , coln FROM employees;</pre>                                                                                                    |
| ertical ellipsis points indicate that we<br>ave omitted several lines of code not<br>rectly related to the example.                                                                                                    |                                                                                                    |
| ou must enter symbols other than<br>ackets, braces, vertical bars, and ellipsis<br>pints as shown.                                                                                                    | <pre>acctbal NUMBER(11,2); acct CONSTANT NUMBER(4) := 3;</pre>                                                                                                    |
| alicized text indicates placeholders or<br>rriables for which you must supply<br>articular values.                                                                                                    | CONNECT SYSTEM/system_password<br>DB_NAME = database_name                                                                                                    |
| ppercase typeface indicates elements<br>upplied by the system. We show these<br>rms in uppercase in order to distinguish<br>em from terms you define. Unless terms<br>opear in brackets, enter them in the<br>der and with the spelling shown.                                                                       | SELECT last_name, employee_id FROM<br>employees;<br>SELECT * FROM USER_TABLES;<br>DROP TABLE hr.employees;                                                                                                    |
| er<br>wre<br>al<br>al<br>ar<br>ppprice                                                                                                    | That you can repeat a portion of the code<br>tical ellipsis points indicate that we re omitted several lines of code not ectly related to the example.<br>In must enter symbols other than ckets, braces, vertical bars, and ellipsis nts as shown.<br>icized text indicates placeholders or iables for which you must supply ticular values.<br>percase typeface indicates elements oplied by the system. We show these ms in uppercase in order to distinguish m from terms you define. Unless terms bear in brackets, enter them in the er and with the spelling shown. |

| Convention                                                                                                    | Meaning                                                                                                    | Example                                                  |
|----------------------------------------------------------------------------------------------------|----------------------------------------------------------------------------------------------------|----------------------------------------------------------|
| lowercase Lowercase typeface ind<br>programmatic elements<br>For example, lowercase<br>of tables, columns, or fi<br><b>Note:</b> Some programma<br>mixture of UPPERCASI<br>Enter these elements as | Lowercase typeface indicates programmatic elements that you supply.                                              | <pre>SELECT last_name, employee_id FROM employees;</pre> |
|                                                                                                    | For example, lowercase indicates names of tables, columns, or files.                                             | sqlplus hr/hr                                            |
|                                                                                                    | <b>Note:</b> Some programmatic elements use a mixture of UPPERCASE and lowercase. Enter these elements as shown. | CREATE USER mjones IDENTIFIED BY<br>ty3MU9;              |

## **Documentation Accessibility**

Our goal is to make Oracle products, services, and supporting documentation accessible, with good usability, to the disabled community. To that end, our documentation includes features that make information available to users of assistive technology. This documentation is available in HTML format, and contains markup to facilitate access by the disabled community. Standards will continue to evolve over time, and Oracle Corporation is actively engaged with other market-leading technology vendors to address technical obstacles so that our documentation can be accessible to all of our customers. For additional information, visit the Oracle Accessibility Program Web site at:

http://www.oracle.com/accessibility/

#### Accessibility of Links to External Web Sites in Documentation

This documentation may contain links to Web sites of other companies or organizations that Oracle Corporation does not own or control. Oracle Corporation neither evaluates nor makes any representations regarding the accessibility of these Web sites.

1

# **Installation Concepts**

This chapter discusses the installation concepts for Oracle9*i* Application Server Release 2 (9.0.3) (Oracle9*i*AS 9.0.3). Oracle recommends reading this chapter before installing Oracle9*i*AS 9.0.3 to gain a better understanding of the intent of the installation. This chapter covers the following topics:

- Oracle9iAS 9.0.3 Installation Overview
- Using an Oracle9iAS Infrastructure 9.0.2
- Deployment Topologies
- Additional Products

**See also:** Oracle9i Application Server Concepts Guide

**Note:** Oracle9*i*AS 9.0.3 contains only the J2EE and Web Cache install type of Oracle9*i*AS Release 2.

## 1.1 Oracle9iAS 9.0.3 Installation Overview

The Oracle9*i*AS 9.0.3 installation creates a scalable, secure, and integrated middle-tier platform that enables you to deliver Web content, host Web applications, and connect to back-office applications. Oracle9*i*AS 9.0.3 provides a container that enables you to develop and deploy Java2 Enterprise Edition (J2EE) 1.3 compatible applications, develop and deploy Web services, and accelerate Web site performance with Oracle9*i*AS Web Cache.

Oracle9*i*AS 9.0.3 is the first J2EE 1.3 compatible release of Oracle9*i*AS. You can use this release to build and deploy applications that take advantage of the latest J2EE 1.3 features.

Oracle9iAS 9.0.3 includes the following Oracle9iAS components:

- Oracle9*i*AS Web Cache: Oracle9*i*AS Web Cache is a server accelerator caching service that improves the performance, scalability, and availability of frequently used e-business Web sites that run on either Oracle9*i*AS or other application servers. By storing frequently accessed pages in virtual memory, Oracle9*i*AS Web Cache eliminates the need to repeatedly process requests for those pages on the Web server, and it caches both static and dynamically-generated HTTP content from one or more Web applications.
- Oracle HTTP Server: Oracle HTTP Server (OHS), which is built on Apache Web server technology, offers scalability, stability, speed, and extensibility to your Web applications. Oracle HTTP Server supports Java Servlets, JavaServer Pages (JSPs), Perl, PL/SQL, and CGI applications.
- Oracle9iAS Containers for J2EE: Oracle9iAS Containers for J2EE (OC4J)
  provides a complete set of J2EE containers written entirely in Java that execute
  on the Java Virtual Machine (JVM) of the standard Java Development Kit (JDK).
  OC4J provides a complete J2EE environment that includes a JSP translator and
  runtime, a servlet engine, an Enterprise JavaBeans (EJB) container, and the rest
  of the J2EE services such as Java Database Connectivity (JDBC).
- Oracle Enterprise Manager Web site: The Oracle Enterprise Manager Web site provides Web-based management tools. Using this Web site and its Oracle9*i*AS Home Pages, you can monitor and configure the components of your Oracle9*i*AS installations. You can deploy applications, manage security, and create and manage application server clusters.

Oracle9*i*AS 9.0.3 is compatible with Oracle9*i*AS Infrastructure 9.0.2 for clustering, management, and security. It can also coexist with Oracle9*i*AS 9.0.2 middle-tiers installed on the same or a different machine.

**Note:** Oracle9*i*AS 9.0.3 cannot be used to run any of the Oracle9*i*AS 9.0.2 mid-tier install types. For example, you cannot run Oracle9*i*AS Portal, Oracle9*i*AS Forms Services, or Oracle9*i*AS Discoverer on top of Oracle9*i*AS 9.0.3.

**See Also:** Section 1.4.2, "Oracle9iAS Portal Developer Kit for J2EE and Web Services" for information about building J2EE portlets with your installation of Oracle9iAS 9.0.3.

During Oracle9*i*AS 9.0.3 installation, all components in the J2EE and Web Cache install type are installed on your computer. However, you can selectively enable the Oracle9*i*AS 9.0.3 components you wish to use. You can configure Oracle9*i*AS 9.0.3 components during the install session, or you can use the Oracle Enterprise Manager Web site to complete the Oracle9*i*AS 9.0.3 component configuration later, after the initial install.

#### See Also:

- Chapter 2, "Getting Started"
- Chapter 3, "Installation"

## 1.2 Using an Oracle9iAS Infrastructure 9.0.2

During the Oracle9*i*AS 9.0.3 installation, you will be asked if you want to use single sign-on or clustering. If you want to use either single sign-on or cluster management, then you must use Oracle9*i*AS Infrastructure 9.0.2. Oracle9*i*AS 9.0.3 is compatible with Oracle9*i*AS Infrastructure 9.0.2. This section features the following topics:

- Oracle9iAS Infrastructure 9.0.2
- Farm
- Clustering

#### 1.2.1 Oracle9iAS Infrastructure 9.0.2

The Oracle9*i*AS Infrastructure 9.0.2 is a type of application server installation that provides centralized security, management services, and data repositories for middle-tier application server installations. Typically, there is one infrastructure in an application server enterprise, and all middle-tier application servers are configured to use it.

An infrastructure is custom-tuned and configured to support middle-tier application server installations. Many of the services provided by an infrastructure are configured automatically during installation and used by middle-tier application servers.

Oracle9iAS Infrastructure 9.0.2 includes software for the following:

- Management, security, and directory services
- Metadata repository to store product metadata

You can install Oracle9*i*AS 9.0.3 on the same or a different host from Oracle9*i*AS Infrastructure 9.0.2:

- If you are installing Oracle9*i*AS 9.0.3 on the same or a different host as Oracle9*i*AS Infrastructure 9.0.2, then you can associate Oracle9*i*AS 9.0.3 with the infrastructure during, or after the Oracle9*i*AS 9.0.3 installation.
- If you are installing Oracle9iAS 9.0.3 on a host that has an Oracle9iAS 9.0.3 or Oracle9iAS 9.0.2 instance that is associated with an Oracle9iAS Infrastructure 9.0.2, then the new Oracle9iAS 9.0.3 install associates with the same infrastructure.

**Note:** Oracle recommends installing Oracle9*i*AS Infrastructure 9.0.2 on a separate computer for optimal performance.

#### See Also:

- Oracle9i Application Server 9.0.2 Installation Guide
- Oracle9i Application Server Administrator's Guide
- Oracle9iAS Single Sign-On Administrator's Guide
- Oracle9i Application Server Security Guide

#### 1.2.2 Farm

A farm is a set of application server instances associated with the same infrastructure. The application server instances that belong to a farm can be installed anywhere on the network. A farm can consist of a heterogeneous collection of Oracle9*i*AS 9.0.3 and Oracle9*i*AS 9.0.2 instances or clusters. It is only within the constraint of a farm that you can create a cluster. All application server instances in a cluster must be either Oracle9*i*AS 9.0.3 or Oracle9*i*AS 9.0.2. You cannot create a cluster that consists of J2EE and Web Cache 9.0.3 instances with J2EE and Web Cache 9.0.2 instances.

See Also: Oracle9i Application Server Administrator's Guide

#### 1.2.3 Clustering

A cluster is a set of application server instances configured to act in concert to deliver greater scalability and availability than a single instance can provide. While a single application server instance can only leverage the operating resources of a single host, a cluster can span multiple hosts, distributing application execution over a greater number of CPUs. While a single application server instance is vulnerable to the failure of its host and operating system, a cluster continues to function despite the loss of an operating system or host, hiding any such failure from clients.

Clusters leverage the combined power and reliability of multiple application server instances while maintaining the simplicity of a single application server instance. For example, browser clients of applications running in a cluster interact with the application as if it were running on a single server. The client has no knowledge of whether the application is running on a single application server or in an application server cluster. From the management perspective, an application server administrator can perform operations on a cluster as if the administrator was interacting with a single server. An administrator can deploy an application to an individual server; the application is propagated automatically to all application server instances in the cluster.

All Oracle9*i*AS 9.0.3 components in a managed cluster share the same infrastructure management, security, and directory service as well as the same metadata repository to store product metadata.

You can also create non-managed application server clusters by not associating the cluster with an infrastructure. A non-managed application server cluster does not require a metadata repository and therefore has no database dependency. Non-managed clusters provide scalability and availability, but *not* manageability. In a non-managed cluster, it is the administrator's responsibility to synchronize the configuration of the application server instances.

See Also: Oracle9i Application Server Administrator's Guide

All application server instances in a single cluster must be homogeneous: the instances must be from either Oracle9*i*AS 9.0.3 or Oracle9*i*AS 9.0.2. You cannot create a cluster that consists of J2EE and Web Cache 9.0.3 instances with J2EE and Web Cache 9.0.2 instances. The J2EE and Web Cache instances in an application server cluster can be on different hosts, however, all J2EE and Web Cache instances in a single cluster must reside on hosts that use the same operating system type (for example, Windows). This is because the configuration information that is shared between instances in a cluster contains operating system-specific information, such as file path names.

Figure 1–1 shows an overview of the architecture of Oracle9*i*AS 9.0.3 and Oracle9*i*AS Infrastructure 9.0.2. The figure shows a stand-alone instance of J2EE and Web Cache on Host 1 and the two instances of a J2EE and Web Cache cluster on Host 2 using an Oracle9*i*AS Infrastructure 9.0.2. The J2EE and Web Cache instances on Host 1 and Host 2 can be either Oracle9*i*AS 9.0.3 or Oracle9*i*AS 9.0.2. If you are creating a cluster, then the two instances of J2EE and Web Cache on Host 2 must both be of the same version: either Oracle9*i*AS 9.0.3 or Oracle9*i*AS 9.0.2.

Clustering, using Oracle9*i*AS 9.0.3 and Oracle9*i*AS 9.0.2 instances, has the following properties:

- A cluster can contain only J2EE and Web Cache instances.
- A cluster manages only OHS and OC4J within a J2EE and Web Cache instance.
- All members of a cluster must be part of the same farm and share the same infrastructure.
- All application server instances in a cluster must be either Oracle9*i*AS 9.0.3 or Oracle9*i*AS 9.0.2. You cannot create a cluster that consists of J2EE and Web Cache 9.0.3 instances with J2EE and Web Cache 9.0.2 instances.
- Application server instances in a single cluster must reside on hosts that use the same operating system type (for example, Windows).

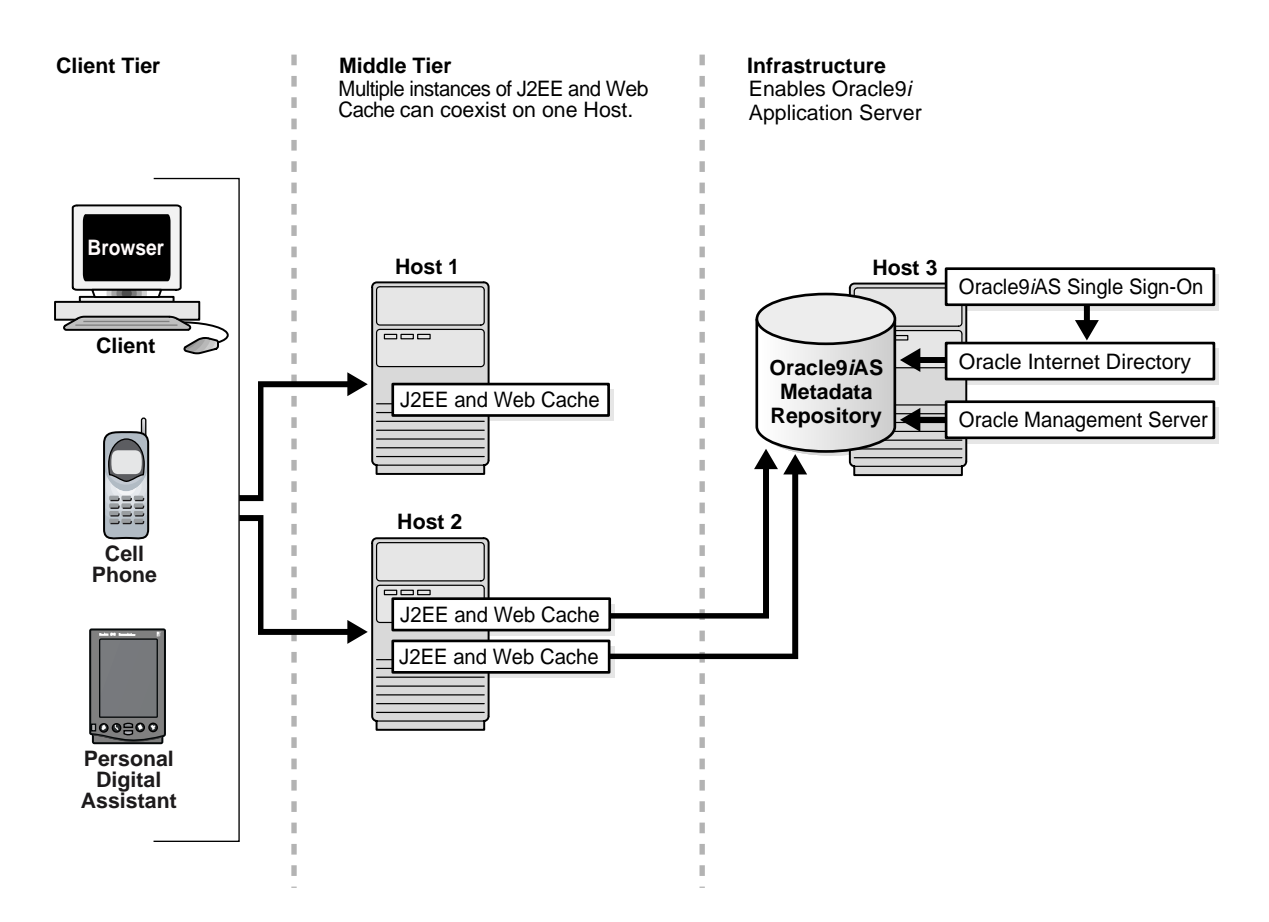

Figure 1–1 Oracle9iAS 9.0.3 and Oracle9iAS Infrastructure 9.0.2 Architecture

#### See Also:

- Oracle9i Application Server 9.0.2 Installation Guide
- Oracle9i Application Server Administrator's Guide
- Oracle9iAS Single Sign-On Administrator's Guide
- Oracle9iAS Containers for J2EE User's Guide

## 1.3 Deployment Topologies

The following sections describe possible installations of Oracle9iAS 9.0.3:

- Oracle9iAS 9.0.3 Installation
- Oracle9iAS 9.0.3 with Oracle9iAS Infrastructure 9.0.2
- Multiple Instances of Oracle9iAS 9.0.3 with Oracle9iAS Infrastructure 9.0.2

#### 1.3.1 Oracle9iAS 9.0.3 Installation

Figure 1–2 shows an installation of Oracle9*i*AS 9.0.3 J2EE and Web Cache on a host. This topology supports a Web server that supports the deployment of J2EE 1.3 compliant applications and cache Web pages. It also supports single server management. The topology shown *does not* support centralized management, single sign-on, or application server clustering functionality. In order to use single sign-on or managed cluster functionality you must install an Oracle9*i*AS Infrastructure 9.0.2.

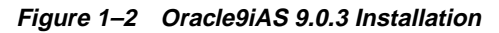

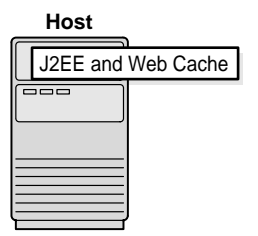

**See Also:** Figure 1–3, "Oracle9iAS 9.0.3 with Oracle9iAS Infrastructure 9.0.2"

#### 1.3.2 Oracle9*i*AS 9.0.3 with Oracle9*i*AS Infrastructure 9.0.2

You can install Oracle9*i*AS 9.0.3 on the same or a different host from Oracle9*i*AS Infrastructure 9.0.2. Oracle recommends installing Oracle9*i*AS Infrastructure 9.0.2 on a separate computer for optimal performance.

- If you are installing Oracle9*i*AS 9.0.3 on the same or a different host as Oracle9*i*AS Infrastructure 9.0.2, then you can associate Oracle9*i*AS 9.0.3 with the infrastructure during, or after the Oracle9*i*AS 9.0.3 installation.
- If you are installing Oracle9iAS 9.0.3 on a host that has an Oracle9iAS 9.0.3 or Oracle9iAS 9.0.2 instance that is associated with an Oracle9iAS Infrastructure 9.0.2, then the new Oracle9iAS 9.0.3 install associates with the same infrastructure.

**Figure 1–3** shows an installation of Oracle9*i*AS 9.0.3 using Oracle9*i*AS Infrastructure 9.0.2. The installation of Oracle9*i*AS 9.0.3 is on a different host from the Oracle9*i*AS Infrastructure 9.0.2 installation. The Oracle9*i*AS Infrastructure 9.0.2 installation enables deployment of applications that use enterprise-wide single sign-on capabilities, as well as management of application server instance clusters.

**See Also:** Oracle9i Application Server 9.0.2 Installation Guide

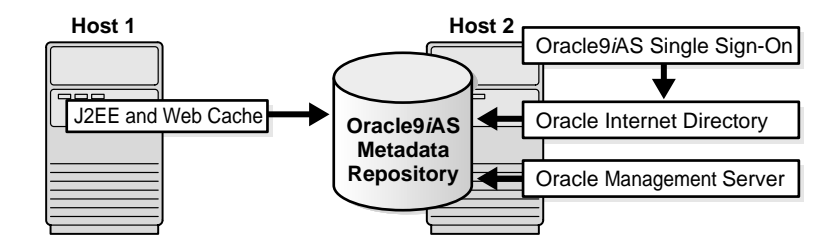

Figure 1–3 Oracle9iAS 9.0.3 with Oracle9iAS Infrastructure 9.0.2

#### 1.3.3 Multiple Instances of Oracle9iAS 9.0.3 with Oracle9iAS Infrastructure 9.0.2

You can install single or multiple instances of Oracle9iAS 9.0.3 on the same host.

Figure 1–4 shows instances of J2EE and Web Cache installed on Host 1 and Host 2, using the installation of Oracle9*i*AS Infrastructure 9.0.2 on Host 3.

Figure 1–4 Multiple Instances of Oracle9iAS 9.0.3 with Oracle9iAS Infrastructure 9.0.2

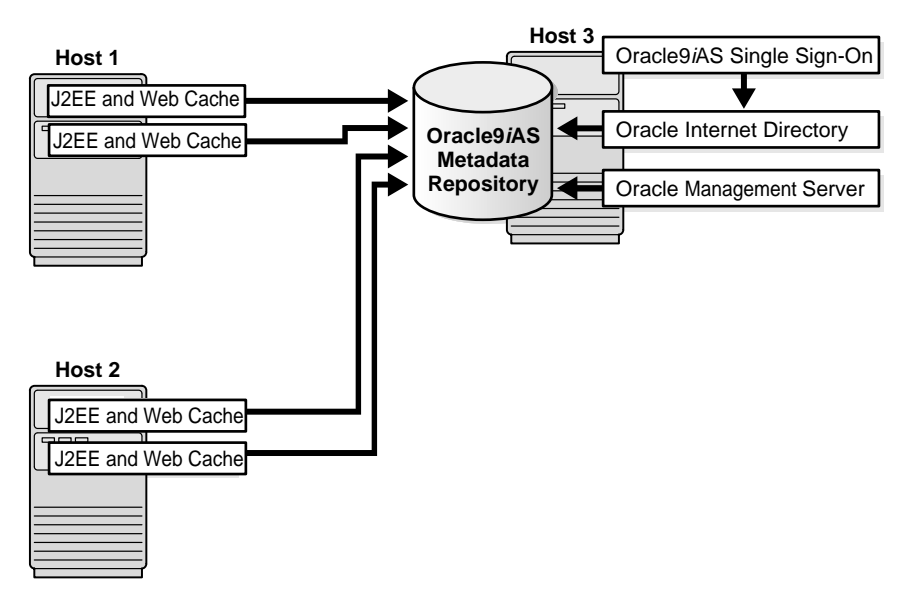

The two instances of J2EE and Web Cache on Host 1 and Host 2 can be either Oracle9*i*AS 9.0.3 or Oracle9*i*AS 9.0.2.

If you want to create an application server cluster, then the two instances of J2EE and Web Cache on Host 1 and Host 2 must all be the same version; either Oracle9*i*AS 9.0.3 or Oracle9*i*AS 9.0.2. You cannot create a cluster that consists of J2EE and Web Cache 9.0.3 instances and J2EE and Web Cache 9.0.2 instances. The J2EE and Web Cache instances in an application server cluster can be on different hosts, however, all J2EE and Web Cache instances in a single cluster must reside on hosts that use the same operating system type (for example, Windows).

You can create a farm using application server instances. A farm is a group of multiple application server instances that associate with the same metadata repository. The farm can consist of a collection of Oracle9*i*AS 9.0.3 or Oracle9*i*AS 9.0.2 instances.

**See Also:** Oracle9i Application Server Administrator's Guide

## **1.4 Additional Products**

The following sections describe additional Oracle9*i*AS products that can be used with Oracle9*i*AS 9.0.3:

- Oracle9iAS TopLink
- Oracle9iAS Portal Developer Kit for J2EE and Web Services

#### 1.4.1 Oracle9*i*AS TopLink

Oracle9*i*AS TopLink enables you to map a Java object model to a relational database and non-relational data sources. This bridges the gap between objects and the relations that exist among them and relational databases. Objects are a very flexible way of storing data and relationships between data, so representing objects in a relational database can be complicated. Oracle9*i*AS TopLink is supported by Oracle9*i*AS 9.0.3 and Oracle9*i*AS 9.0.2. Oracle9*i*AS TopLink is available in the Oracle9*i*AS CD pack. Refer to the Oracle9*i*AS TopLink CD for more information.

#### 1.4.2 Oracle9iAS Portal Developer Kit for J2EE and Web Services

The Oracle9*i*AS Portal Developer Kit for J2EE and Web Services (9.0.2.0.2) can be used to develop portlets based upon J2EE 1.3 applications running in Oracle9*i*AS 9.0.3. You can also develop portlets from available Web Services. These portlets can be registered with an Oracle9*i*AS Portal 9.0.2 environment. The Oracle9*i*AS Portal Developer Kit for J2EE and Web Services is available for download from

http://portalstudio.oracle.com.

# 2

# **Getting Started**

This chapter provides information about how to start installing Oracle9*i* Application Server Release 2 (9.0.3) (Oracle9*i*AS 9.0.3). The topics include:

- Preinstallation Summary
- Hardware Requirements
- Operating System Requirements
- Certified Software
- Preinstallation Tasks
- Oracle Universal Installer
- Installation

## 2.1 Preinstallation Summary

Verify that you have completed the items listed on the following preinstallation summary before you install Oracle9*i*AS 9.0.3.

| Table 2–1 | Oracle9iAS 9.0.3 | Preinstallation | Summary |
|-----------|------------------|-----------------|---------|
|-----------|------------------|-----------------|---------|

| Preinstallation Task             | Details                                                                               |
|----------------------------------|---------------------------------------------------------------------------------------|
| Hardware Requirements            | Table 2–2, "Oracle9iAS 9.0.3 Hardware Requirements"                                   |
|                                  | <ul> <li>Table 2–3, "Oracle9iAS 9.0.3 Requirements and<br/>Recommendation"</li> </ul> |
| Operating System<br>Requirements | <ul> <li>Section 2.3, "Operating System Requirements"</li> </ul>                      |
| Certified Software               | http://metalink.oracle.com                                                            |
| Preinstallation Tasks            | Section 2.5.1, "Release Notes"                                                        |
|                                  | <ul> <li>Section 2.5.2, "Oracle Directories"</li> </ul>                               |
|                                  | <ul> <li>Section 2.5.3, "Host Name File Configuration"</li> </ul>                     |
|                                  | Section 2.5.4, "Port Allocation"                                                      |

## 2.2 Hardware Requirements

Table 2–2 shows the hardware requirements for installing Oracle9*i*AS 9.0.3. Table 2–3 shows the minimal installation requirements and recommendations for production environments. Note that optimal sizing for an Oracle9*i*AS 9.0.3 installation depends on:

- the profile of your Oracle9*i*AS 9.0.3 installation (which Oracle9*i*AS 9.0.3 components are configured and used)
- the size of your applications
- the nature of your applications (largely transactional in nature or primarily read-only)
- user load (number of concurrent users)
- pattern of usage (peak usage or low usage)
- throughput and response time goals

Increasing the amount of hardware resources can improve the performance of your Oracle9*i*AS 9.0.3 installation and the number of supported concurrent users.

**See Also:** *Oracle9i Application Server Performance Guide* 

| Information                             | Minimum Requirements                                                                                                    |
|-----------------------------------------|----------------------------------------------------------------------------------------------------|
| CPU                                     | An Intel Pentium 300MHz processor                                                                                                    |
| Disk Space <sup>1</sup>                 | 500 MB                                                                                                    |
| Total Pagefile Size<br>(Virtual Memory) | 512 MB (1 GB recommended for clustering or in production environment)                                                                                                    |
|                                         | To change the total pagefile size (virtual memory):                                                                                                    |
|                                         | <ul> <li>Windows NT: Select Start &gt; Settings &gt; Control Panel &gt; System.<br/>Under the Performance tab, enter a new virtual memory amount<br/>and click Change.</li> </ul>                         |
|                                         | <ul> <li>Windows 2000: Select Start &gt; Settings &gt; Control Panel &gt; System &gt;<br/>Advanced. Under the Performance Options tab, enter a new<br/>virtual memory amount and click Change.</li> </ul> |
| TEMP Directory                          | 275 MB of free space                                                                                                    |
| Monitor                                 | 256 color viewing capability                                                                                                    |

Table 2–2 Oracle9iAS 9.0.3 Hardware Requirements

<sup>1</sup> The disk space must be available on a single drive. Oracle9*i*AS 9.0.3 does not support spanning the installation over multiple drives.

Table 2–3 Oracle9iAS 9.0.3 Requirements and Recommendation

| Information | Minimum Installation<br>Requirement | Production Environment<br>Recommendations |
|-------------|-------------------------------------|-------------------------------------------|
| Memory      | 256 MB <sup>1</sup>                 | 512 MB or greater                         |

Memory for Oracle9*i*AS Web Cache should be based on the following formula: (average HTTP object size) \* (maximum number of objects you want to cache). Thus, if you want to cache 1,000,000 objects and the average size of the objects is 2 KB, then set the maximum cache size to at least 2 GB.

#### 2.2.1 Network Requirements

Oracle9*i*AS 9.0.3 does not support the following network configurations and scenarios:

- Changing the domain after installation.
- Using Network File System (NFS) to access and share files.

## 2.3 Operating System Requirements

Oracle9*i*AS 9.0.3 runs on the following operating systems:

- Microsoft Windows NT with Service Pack 6a
- Microsoft Windows 2000 with Service Pack 1 or above

#### 2.3.1 Operating System Group Requirement

To install Oracle9*i*AS 9.0.3, you must be a member of the Windows Administrators group. If you are not a member, you need to get someone who is a member of the group to add you to the group.

To check if you are a member of the Administrators group:

#### Windows NT:

- 1. Select **Start > Programs > Administrative Tools (Common) > User Manager**. This displays the User Manager window.
- **2.** Double-click your user name in the **Username** column. This displays the User Properties window.
- **3.** Click **Groups** at the bottom of the window. This display the Group Memberships window. Check that you are a member of the Administrators group.

Windows 2000:

- 1. Select Start > Settings > Control Panel.
- 2. Double-click Administrative Tools.
- 3. Double-click Computer Management.
- 4. Expand Local Users and Groups, and select the Users folder.
- **5.** Double-click your user name in the right side of the window. This displays the Properties dialog for the user.
- 6. Click the Member Of tab to see groups that you belong to.

## 2.4 Certified Software

Installing and operating Oracle9*i*AS 9.0.3 requires a Web browser. A complete list of certified software for Oracle9*i*AS 9.0.3 is located at the Oracle*MetaLink* site:

```
http://metalink.oracle.com
```

## 2.5 Preinstallation Tasks

Perform these tasks before installing Oracle9*i*AS 9.0.3:

- Release Notes
- Oracle Directories
- Host Name File Configuration
- Port Allocation

#### 2.5.1 Release Notes

Oracle recommends reading the *Oracle9i Application Server 9.0.3 Release Notes* prior to installing Oracle9*i*AS 9.0.3. *Oracle9i Application Server 9.0.3 Release Notes* are available with Oracle platform-specific documentation and are available at the OTN Web site at:

http://otn.oracle.com/products/ias/content.html

#### 2.5.2 Oracle Directories

Verify the requirements for the following directories before starting Oracle Universal Installer:

- Oracle Home
- TEMP

#### 2.5.2.1 Oracle Home

Oracle home is the directory in which Oracle software is installed.

Oracle homes are identified by name. The Oracle home name identifies the program group associated with a specific Oracle home and the installed Oracle services associated with the home.

Your Oracle home name must not contain spaces and cannot be longer than 16 characters.

Your Oracle home path must not contain spaces and cannot be longer than 127 characters.

**Note:** The Oracle9*i*AS 9.0.3 instance must be installed in its own Oracle home. For example, you cannot install Oracle9*i*AS 9.0.3 into an Oracle9*i*AS 9.0.2 Oracle home. The Oracle9*i*AS 9.0.3 instance can be installed on the same or a different host from Oracle9*i*AS Infrastructure 9.0.2.

Do not install Oracle9*i*AS 9.0.3 into any existing Oracle home directories. For example:

- Oracle9*i*AS 9.0.2 home directory
- Oracle9*i*AS Infrastructure 9.0.2 home directory
- Oracle9*i*AS Developer Kits 9.0.2 home directory
- Oracle9*i* Database home directory
- Oracle8i Database home directory
- Oracle9*i* Developer Suite directory

If you want to migrate applications and configuration data from an existing Oracle9*i*AS 9.0.2 J2EE and Web Cache mid-tier, you install Oracle9*i*AS 9.0.3 in a separate directory, then migrate your applications from 9.0.2 to 9.0.3. You cannot

migrate by installing 9.0.3 in the 9.0.2 directory. See the *Oracle9i Application Server Migrating to Release 2 (9.0.3)* guide for details.

**Note:** Oracle9*i*AS 9.0.3 cannot be used to run any of the Oracle9*i*AS 9.0.2 mid-tier install types. For example, you cannot run Oracle9*i*AS Portal, Oracle9*i*AS Forms Services, or Oracle9*i*AS Discoverer on top of Oracle9*i*AS 9.0.3.

The Oracle9*i*AS 9.0.3 installation requires an instance name and an administrative password (for the ias\_admin user) during initial installation on a host. The ias\_admin user's password enables Oracle9*i*AS 9.0.3 instance management through the Oracle Enterprise Manager. If Oracle9*i*AS 9.0.3 or another Oracle9*i*AS product has already been installed on the host, then a unique instance name and the existing ias\_admin user's password must be provided before continuing with the installation. An Oracle9*i*AS 9.0.3 installation in a *different* Oracle home on the same host requires a unique instance name and the existing ias\_admin user's password before continuing with the installation.

#### See Also:

- Section 2.2, "Hardware Requirements"
- Chapter 1, "Installation Concepts"
- Oracle9i Application Server Administrator's Guide

#### 2.5.2.2 TEMP

During installation, Oracle Universal Installer uses a temporary directory for writing temporary files. This directory must meet the requirements listed in Section 2.2, "Hardware Requirements" before installing Oracle9*i*AS 9.0.3. The installation may fail if you do not have sufficient space.
## 2.5.3 Host Name File Configuration

Oracle Universal Installer requires that the fully qualified host name information appear in the configuration files for your computer. A fully qualified host name includes both the name of the system and its domain.

Verify that your system's network configuration has the correct host name file configuration by completing the following steps:

## Windows NT

- 1. Go to Start > Settings > Control Panel.
- 2. Double-click Network.
- **3.** Select the **Protocols** tab.
- 4. Select the TCP/IP protocol.
- 5. Click **Properties** button.
- 6. Select the **DNS** tab.
- 7. Verify that the correct host name and domain are entered the respective fields.

Also verify the hosts file located in your Winnt directory located on your hard drive. Locate the following file:

```
C:\Winnt\System32\drivers\etc\hosts
```

where "C" is the letter for your hard drive.

#### Windows 2000

- 1. Go to Start > Settings > Control Panel.
- 2. Double-click System.
- 3. Select the Network Identification tab.
- 4. Click the **Properties** button.
- 5. Verify that the correct host name and domain are listed in Full computer name.

If the host name and domain are not listed or listed incorrectly, then click **More** button to enter the correct host name and domain.

After you have properly configured the hostname information, reboot your computer before starting Oracle9*i*AS 9.0.3 installation.

## 2.5.3.1 Host Domain Name

Oracle Universal Installer requires specific conventions for the host domain name. If the host domain name does not conform to the following requirements, the Oracle9*i*AS 9.0.3 installation will fail:

- No blank spaces or underscores are permitted as part of the domain name.
- Domain names can be upper or lower case.
- The first character of the host domain name must be a letter of the alphabet.
- The last character of the host domain name must not be a minus sign or period.
- A host which serves as an Internet gateway should have "GATEWAY" or "GW" as part of the domain name.

## 2.5.4 Port Allocation

Following installation, Oracle Universal Installer creates a file showing the port numbers assigned during installation of Oracle9*i*AS 9.0.3 components. The installation process automatically detects any port conflicts and selects an alternative port in the range allocated for that component. Appendix B, "Default Port Numbers and Port Ranges" lists the default port ranges. The portlist.ini file is located at:

```
ORACLE_HOME\install\portlist.ini
```

This file lists component entries as "port\_name = port\_value". For example:

```
Oracle HTTP Server port = 7777
Oracle HTTP Server SSL port = 4443
Oracle HTTP Server listen port = 7778
Oracle HTTP Server SSL listen port = 4444
Oracle HTTP Server Jserv port = 8007
Enterprise Manager Servlet port = 1810
```

You can also view the port numbers by pointing your browser to the Oracle9*i*AS Welcome page and selecting the **Ports** tab.

### See Also:

- Section 3.2.3, "About the Oracle Enterprise Manager Web Site"
- Oracle9i Application Server Administrator's Guide.

# 2.6 Oracle Universal Installer

This section describes how Oracle9*i*AS 9.0.3 uses Oracle Universal Installer for installation. It includes the following topics:

- About Oracle Universal Installer
- Oracle Universal Installer Prerequisite Checks
- Oracle Universal Installer Inventory Directory
- Windows System Files Installation
- Starting Oracle Universal Installer

## 2.6.1 About Oracle Universal Installer

Oracle9*i*AS 9.0.3 uses Oracle Universal Installer to guide you through each step of the installation process.

The Oracle Universal Installer provides the following features:

- Describes installation options for Oracle9*i*AS 9.0.3
- Detects configuration settings
- Sets configuration during installation
- Offers configuration options for a customized installation of Oracle9iAS 9.0.3
- Deinstalls Oracle9*i*AS 9.0.3

**Note:** Oracle Universal Installer fails to appear if the display uses less than 256 colors. Oracle Universal Installer uses JRE 1.3.1, which supports display drivers with 256 colors or more.

## 2.6.2 Oracle Universal Installer Prerequisite Checks

The Oracle Universal Installer automatically checks your computer prior to installation to verify that your system meets operational requirements. Table 2–4 lists the prerequisite checks that are performed.

**Prerequisite Checks** See Also Verify Operating System Requirements Section 2.3, "Operating System Requirements" Check for enough disk space for Oracle Table 2.2, "Hardware Requirements" home installation Check for TEMP Space Section 2–2, "Oracle9iAS 9.0.3 Hardware Requirements" Table 2–3, "Oracle9iAS 9.0.3 Requirements Check that the install host has enough RAM and Recommendation" Verify Total Pagefile Size Section 2.2, "Hardware Requirements" Verify existence of Windows Systems files Section 2.6.4, "Windows System Files Installation" Check the hosts file configuration Section 2.5.3, "Host Name File Configuration" Prohibit installation of Oracle9iAS 9.0.3 Section 2.5.2.1, "Oracle Home" into an existing Oracle home Section 2.5.2.1, "Oracle Home" Ensure that the name of ORACLE\_HOME does not contain spaces and is not longer than 16 characters Verify the monitor has 256 color viewing Section 2.2, "Hardware Requirements" capability Verify operational requirements of the Table 2.2, "Hardware Requirements" CPU Port detection and resolution Section 2.5.4, "Port Allocation"

Table 2–4 Oracle Universal Installer Automatic Prerequisite Checks

## 2.6.3 Oracle Universal Installer Inventory Directory

The Oracle Universal Installer creates the Inventory directory the first time it is run on a computer. The Inventory directory keeps an inventory of products that the Oracle Universal Installer installs on your computer, as well as other installation information. If you have previously installed Oracle products, then you may already have an Inventory directory.

The default location of the Inventory directory is:

```
C:\Program Files\Oracle\Inventory
```

Do not delete or manually alter the Inventory directory or its contents. Doing so can prevent the installer from locating products that you have installed on your system.

Oracle Universal Installer creates log files at the following location:

C:\Program Files\Oracle\Inventory\logs\installActionsdate\_time.log

date\_time is the date and time of installation.

A complete listing of log files is included in the *Oracle9i Application Server Administrator's Guide*.

## 2.6.4 Windows System Files Installation

**Note:** This section applies to Windows NT only. You do not need to run wsf.exe on Windows 2000.

Oracle9*i*AS 9.0.3 requires several files to be present in the Windows System folder. During the installation, these files are examined to ensure that they are up-to-date. If any file has an outdated version, it will be replaced with a compatible version.

Normally, replacement can be done during the installation, but if the file to be replaced is in use by another process at the time of installation, then the installation will halt and an error dialog will appear. This is because Windows needs to restart for the updated file to take effect, and the installation routine cannot be interrupted by a system reboot during installation.

Oracle9*i*AS 9.0.3 includes a supplementary installation for the required Windows System Files. This Windows System Files installation will automatically reboot the system if necessary at the conclusion of the system files installation.

If you encounter a Windows System Files error during the installation, click OK to close the error dialog, then use the following instructions to run the Windows System Files installation. You cannot proceed with the Oracle9*i*AS 9.0.3 installation if you do not run the Windows System Files installation.

To run the Windows System Files installation:

1. Click **OK** to close the error dialog. The error dialog looks like this:

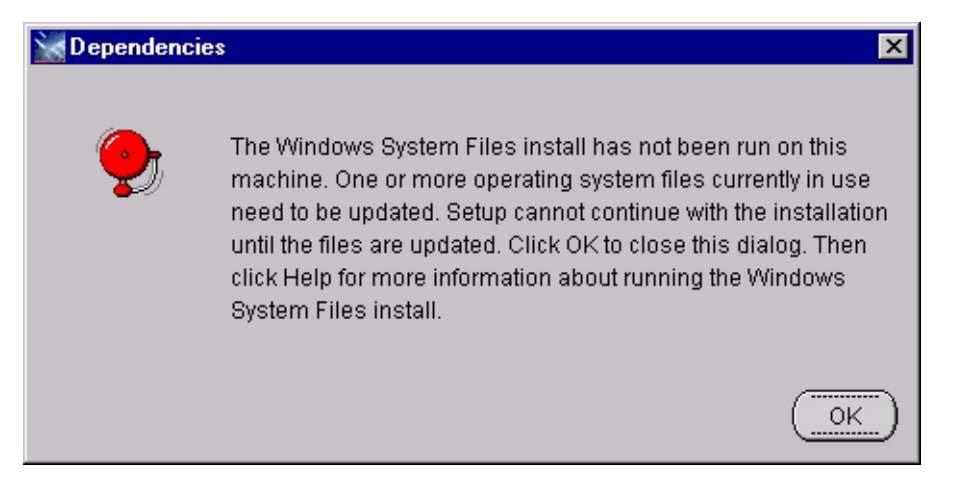

- 2. Click Exit to quit the Oracle9*i*AS 9.0.3 installation.
- **3.** If you have any open or unsaved documents from other applications, save and close them. This is important because **wsf.exe will reboot the machine automatically when it is complete**.
- 4. Change to the root directory on the Oracle9*i*AS 9.0.3 CD-ROM.
- 5. Run wsf.exe.

Click **Next** to start the file copying process.

When **wsf.exe** is complete, it restarts Windows automatically, if required; otherwise the Windows System Files installation will end without displaying any Installation Finished dialog.

**6.** After Windows restarts or at the end of the Windows System Files installation, restart the Oracle9*i*AS 9.0.3 installation.

## 2.6.5 Starting Oracle Universal Installer

Follow these steps to start Oracle Universal Installer and install Oracle9*i*AS 9.0.3:

- 1. Stop all Oracle processes and services (for example, the Oracle database).
- **2.** Be sure that you are logged in to the computer as a member of the Windows Administrators group.
- **3.** Insert the Oracle9*i*AS 9.0.3 installation disk into the CD-ROM drive to launch Oracle Universal Installer.
  - If your computer supports the auto run feature, the installer will automatically launch on your computer.
  - If your computer does not support the auto run feature, perform the following steps to launch the installer:
  - **a.** Locate the following file:

G: Setup.exe, where "G" is the letter for your CD-ROM drive.

**b.** Start the installer by launching the Setup.exe program.

This launches Oracle Universal Installer through which you can install Oracle9*i*AS 9.0.3.

# 2.7 Installation

The following sections describe the installation screen sequence, installation considerations, and additional installation information for Oracle9*i*AS 9.0.3. This section contains the following topics:

- Installation Sequence
- Installation Considerations
- Additional Oracle9iAS 9.0.3 Installations

## 2.7.1 Installation Sequence

Oracle recommends reviewing the installation sequence for a better understanding of the Oracle9*i*AS 9.0.3 installation process.

**Note:** Before installation on a host that already has an Oracle9*i*AS instance, you must stop the Oracle Enterprise Manager Web site using the Services panel:

(Windows NT) Go to **Start > Settings > Control Panel > Services**. Select the Oracle Enterprise Manager Web site (OracleORACLE\_ HOMEEMWebsite). Click the **Stop** button.

(Windows 2000) Go to **Start > Programs > Administrative Tools > Services**. Select the Oracle Enterprise Manager Web site (OracleORACLE\_HOMEENWebsite). Click the **Stop** icon.

After installation, you can restart the Oracle Enterprise Manager Web site by clicking the **Start** button or icon. The following screens appear during installation of Oracle9iAS 9.0.3:

- 1. Welcome screen: Review information about the Oracle Universal Installer.
- **2.** File Locations screen: Verify the source path, destination name, and destination path for your Oracle9*i*AS 9.0.3 installation.
- **3.** Component Configuration and Startup screen: Select the components to configure during the installation process.
- **4. Oracle9***i***AS Infrastructure Use screen:** Allows you to select whether or not you will use Oracle9*i***AS** Single Sign-On or cluster management (with Oracle9*i***AS** Infrastructure 9.0.2) with your installation of Oracle9*i***AS** 9.0.3 (Oracle9*i***AS** Single Sign-On installs with Oracle9*i***AS** Infrastructure 9.0.2).
- 5. Oracle Internet Directory screen (optional): Enter the username and password for your registration of Oracle9iAS 9.0.3 configuration information into Oracle Internet Directory. (Oracle Internet Directory installs with Oracle9iAS Infrastructure 9.0.2.) The username you enter must be a member of the IASAdmins group (for example, orcladmin).

If you are associating Oracle9*i*AS 9.0.3 with an Infrastructure, you must provide the username and password for the Oracle Internet Directory associated with that Infrastructure.

- **6.** One of the following screens appears based on whether Oracle9*i*AS 9.0.3 has been installed on your computer:
  - **Create Instance Name and ias\_admin Password screen:** This screen appears if this is a first time installation of Oracle9*i*AS 9.0.3 on this host. Enter the following instance information:
    - Instance Name: Identifies the installation instance of Oracle9iAS 9.0.3 on this host.
    - ias\_admin Password: The ias\_admin user's password used to administer any Oracle9iAS 9.0.3 instance on this host. This password is required for installation of additional Oracle9iAS 9.0.3 instances or other Oracle9i Application Server products.
  - Create Instance Name screen: This screen appears if the Oracle Universal Installer has detected a previous installation of Oracle9*i*AS 9.0.3 or other Oracle9*i* Application Server products on this host but in a different Oracle home. Enter an instance name to identify this instance of Oracle9*i*AS 9.0.3. Enter the ias\_admin user's password from the previous installation.

- 7. Metadata Repository screen (optional): Select the Oracle9*i*AS Metadata Repository you would like to use for this Oracle9*i*AS 9.0.3 installation. This screen appears if the Oracle Universal Installer detects multiple installations of Oracle9*i*AS Metadata Repository 9.0.2 (Oracle9*i*AS Metadata Repository installs with Oracle9*i*AS Infrastructure 9.0.2).
- **8. Installation Summary screen**: Review the summary of your Oracle9*i*AS 9.0.3 installation and begin the installation process.
- **9. Install screen:** Appears while the product is installing. The screen shows installation operations. No user interaction is required.
- **10. Oracle9***i***AS Configuration Tools screen:** Review the status of Oracle9*i*AS configuration tools for components you have selected. No user interaction is required.
- **11. End of Installation screen:** Appears at the end of the installation process. It notifies you whether the installation was successful or unsuccessful and provides information about accessing the Oracle9*i*AS 9.0.3 instance from a Web browser.

**Note:** After the installer finishes, you must perform the tasks in Section 3.2, "Postinstallation" to complete your Oracle9*i*AS 9.0.3 installation.

## 2.7.2 Installation Considerations

Please review the following installation considerations for Oracle9iAS 9.0.3:

- Oracle9iAS 9.0.3 cannot be used to run any of the Oracle9iAS 9.0.2 mid-tier install types. For example, you cannot run Oracle9iAS Portal, Oracle9iAS Forms Services, or Oracle9iAS Discoverer on top of Oracle9iAS 9.0.3.
- Oracle9*i*AS 9.0.3 cannot be installed in an existing Oracle home. For example, you cannot install Oracle9*i*AS 9.0.3 into an Oracle9*i*AS 9.0.2 Oracle home.

If you want to migrate applications and configuration data from an existing Oracle9*i*AS 9.0.2 J2EE and Web Cache mid-tier, you install Oracle9*i*AS 9.0.3 in a separate directory, then migrate your applications from 9.0.2 to 9.0.3. You cannot migrate by installing 9.0.3 in the 9.0.2 directory. See the *Oracle9i Application Server Migrating to Release 2 (9.0.3)* guide for details.

- You cannot create a cluster that consists of J2EE and Web Cache 9.0.3 instances and J2EE and Web Cache 9.0.2 instances.
- The J2EE and Web Cache instances in an application server cluster can be on different hosts; however, all J2EE and Web Cache instances in a single cluster must reside on hosts that use the same operating system type (for example, Windows). This is because the configuration information that is shared between instances in a cluster contains operating system-specific information, such as file path names.
- If you are installing Oracle9iAS Infrastructure 9.0.2 on the same host as Oracle9iAS 9.0.3, then you must install the Oracle9iAS Infrastructure 9.0.2 first. You can associate Oracle9iAS 9.0.3 with the Oracle9iAS Infrastructure 9.0.2 during, or after the Oracle9iAS 9.0.3 installation.
- If you are installing Oracle9*i*AS Infrastructure 9.0.2 on a different host from Oracle9*i*AS 9.0.3, then you can install the infrastructure before, or after the Oracle9*i*AS 9.0.3 installation. You can associate Oracle9*i*AS 9.0.3 with the infrastructure during, or after the Oracle9*i*AS 9.0.3 installation.
- If you associate your Oracle9iAS 9.0.3 instance with an Oracle9iAS Infrastructure 9.0.2, you cannot remove and reassociate the Oracle9iAS 9.0.3 instance with the infrastructure.

**See Also:** Oracle9i Application Server Administrator's Guide for more information on clustering and associating an instance with an infrastructure.

## 2.7.2.1 Installing the Oracle9*i* Application Server 9.0.2.1 Patch

If you will be using Oracle9*i*AS 9.0.3 on the same host or farm as Oracle9*i*AS 9.0.2, then you must install the Oracle9*i* Application Server 9.0.2.1 patch. You must apply the 9.0.2.1 patch to all Oracle9*i*AS 9.0.2 instances, either before or after your installation of Oracle9*i*AS 9.0.3.

You can download the patch from:

http://metalink.oracle.com

Select the Patches link. On the patch download form, select Oracle9*i* Application Server in the Product Family field and then submit the form.

## 2.7.3 Additional Oracle9iAS 9.0.3 Installations

Oracle recommends reviewing the following before performing additional Oracle9*i*AS 9.0.3 installations on the same host:

- Review the preinstallation tasks covered previously in this chapter.
- Ensure all installation users are members of the Administrators operating system group.
- Specify a different Oracle home than the first Oracle9*i*AS 9.0.3 installation.
- Use the same Inventory directory for all Oracle9*i*AS 9.0.3 installations.
- Stop Oracle Enterprise Manager Web site before subsequent Oracle9*i*AS 9.0.3 installations. For more information refer to the *Oracle9i Application Server Administrator's Guide*.
- If you install more than one instance of Oracle9*i*AS 9.0.3, then each instance name must be unique.
- If an Oracle9*i*AS 9.0.3 installation is associated with an Oracle9*i*AS Infrastructure 9.0.2, then all subsequent Oracle9*i*AS 9.0.3 installations on the same host are automatically associated with the same infrastructure.
- If you perform multiple Oracle9*i*AS 9.0.3 installations, on different hosts, using the same Oracle9*i*AS Infrastructure 9.0.2, you must perform only one installation at a time. Simultaneous Oracle9*i*AS 9.0.3 installations and configurations pointing to a common Oracle9*i*AS Infrastructure 9.0.2 can result in a failure during OC4J deployment with some resource dead lock errors.
- After completion of your Oracle9*i*AS 9.0.3 installation, exit Oracle Universal Installer before installing another instance of Oracle9*i*AS 9.0.3. If the same

installation session is used to install another instance of Oracle9*i*AS 9.0.3, then applications may fail in the second instance with "URL not found" errors.

• You can perform multiple Oracle9*i*AS 9.0.3 installs on the same host as different users. For more information refer to Section 3.2.8, "Multi-User Installations".

# **3** Installation

This chapter guides you through the steps for the Oracle9*i* Application Server Release 2 (9.0.3) (Oracle9*i*AS 9.0.3) installation. The topics include:

- Installation
- Postinstallation

## 3.1 Installation

The following instructions guide you through the installation steps for Oracle9*i*AS 9.0.3.

During the Oracle9*i*AS 9.0.3 installation, you will be asked if you want to use single sign-on or clustering. If you want to use either single sign-on or enable cluster management, then you need to install Oracle9*i*AS Infrastructure 9.0.2. Oracle9*i*AS 9.0.3 is compatible with Oracle9*i*AS Infrastructure 9.0.2.

When you are installing Oracle9*i*AS 9.0.3 and will be using an existing Oracle9*i*AS Infrastructure 9.0.2, ensure that the following components are running on the infrastructure host:

- Oracle9*i*AS Metadata Repository
- Oracle Internet Directory
- Oracle9*i*AS Single Sign-On
- Oracle HTTP Server
- The OC4J\_DAS instance of Oracle9iAS Containers for J2EE

**Note:** If you will be using Oracle9*i*AS 9.0.3 on the same host or farm as Oracle9*i*AS 9.0.2, then you must install the Oracle9*i* Application Server 9.0.2.1 patch. See Section 2.7.2.1, "Installing the Oracle9*i* Application Server 9.0.2.1 Patch" for more information.

### See Also:

- Chapter 1, "Installation Concepts"
- Oracle9i Application Server 9.0.2 Installation Guide
- Oracle9i Application Server Administrator's Guide

Table 3–1 lists required information for Oracle9*i*AS 9.0.3 installation. Enter your values for the listed information in the **Your Information** column before beginning.

| Information                                                                                                    | Example Values        | Your Information |
|----------------------------------------------------------------------------------------------------|-----------------------|------------------|
| Oracle home location (Section 2.5.2.1,<br>"Oracle Home")                                                             | D:\ora9ias            |                  |
| Instance Name (Section 2.5.2.1,<br>"Oracle Home")                                                                    | instance1             |                  |
| ias_admin Password (Section 2.5.2.1,<br>"Oracle Home")                                                               | welcomel              |                  |
| Oracle9iAS Single Sign-On Server<br>Host Name <sup>1</sup> (Oracle9i Application<br>Server 9.0.2 Installation Guide) | iasdocs.us.oracle.com |                  |
| Oracle9iAS Single Sign-On Port<br>Number <sup>1</sup> (Oracle9i Application Server<br>9.0.2 Installation Guide)      | 7777                  |                  |
| Oracle Internet Directory<br>Username <sup>1</sup> (Oracle9i Application<br>Server 9.0.2 Installation Guide)         | orcladmin             |                  |
| Oracle Internet Directory<br>Password <sup>1</sup> (Oracle9i Application Server<br>9.0.2 Installation Guide)         | welcome1 <sup>2</sup> |                  |
| Oracle9iAS Metadata Repository <sup>3</sup><br>(Oracle9i Application Server 9.0.2<br>Installation Guide)             | iasdocs.us.oracle.com |                  |

Table 3–1 Installation Information

<sup>1</sup> Required for using single sign-on functionality or enabling application server cluster management. See the Oracle9i Application Server Administrator's Guide for more information about clustering.

 $^2~$  The default password for orcladmin user is the same as the password for the ias\_admin user.

<sup>3</sup> Required only if you have multiple metadata repositories. See Chapter 10, "Reconfiguring the Application Server", in the *Oracle9i Application Server Administrator's Guide* for details.

**Note:** Before installation on a host that already has an Oracle9*i*AS instance, you must stop the Oracle Enterprise Manager Web site using the Services panel:

(Windows NT) Go to **Start > Settings > Control Panel > Services**. Select the Oracle Enterprise Manager Web site (OracleORACLE\_ HOMEEMWebsite). Click the **Stop** button.

(Windows 2000) Go to **Start > Programs > Administrative Tools > Services**. Select the Oracle Enterprise Manager Web site (OracleORACLE\_HOMEENWebsite). Click the **Stop** icon.

After installation, you can restart the Oracle Enterprise Manager Web site by clicking the **Start** button or icon. 1. Review the Oracle Universal Installer Welcome screen and click Next.

The Welcome screen provides information about the Oracle Universal Installer.

The following buttons appear on the installation screens:

- **Deinstall Products:** Deinstall individual components or the entire product. This button appears only on the Welcome screen.
- About Oracle Universal Installer: View the version number of the installer.
- **Exit:** Quit the installation process and exit the installer.
- Help: Access detailed information about the functionality of each screen.
- **Installed Products**: View currently installed products or deinstall the entire product or components.
- **Previous:** Return to the previous screen.
- Next: Proceed to the next screen.

**2.** Verify the source path, destination name, and destination path for your Oracle9*i*AS 9.0.3 installation and click **Next**.

Figure 3–1 File Locations Screen

| File L                               | Locations                                                                                                    |                   |                                   |
|--------------------------------------|----------------------------------------------------------------------------------------------------|-------------------|-----------------------------------|
| Source                               | e                                                                                                    |                   |                                   |
| Enter the                            | e full path of the file representing the product(s) you want to insta                                                  | II:               |                                   |
| Path: 🛛                              | \cdrom\9ias903_disk1\products.jar                                                                                      | -                 | Browse )                          |
|                                      |                                                                                                    |                   |                                   |
| Destin                               | nation                                                                                                    |                   |                                   |
| Enter or<br>Name:                    | nation<br>r select an Oracle Home name and its full path:<br>Ora9ias home                                              |                   |                                   |
| Destin<br>Enter or<br>Name:<br>Path: | nation<br>r select an Oracle Home name and its full path:<br>Ora9ias_home<br>D:1ora9ias                                |                   | Browse                            |
| Destin<br>Enter or<br>Name:<br>Path: | nation<br>r select an Oracle Home name and its full path:<br>Ora9ias_home<br>D:tora9ias                                |                   | Browse                            |
| Destin<br>Enter or<br>Name:<br>Path: | nation<br>r select an Oracle Home name and its full path:<br>Ora9ias_home<br>D:\ora9ias                                |                   | Browse                            |
| Destin<br>Enter or<br>Name:<br>Path: | nation<br>r select an Oracle Home name and its full path:<br>Ora9ias_home<br>D:tora9ias                                | About Oracle Univ | Browse                            |
| Enter or<br>Name:<br>Path:           | nation<br>r select an Oracle Home name and its full path:<br>Ora9ias_home<br>D:\ora9ias<br>xit Help Installed Products | About Oracle Univ | Browse<br>ersal Installer<br>Next |

The File Locations screen allows you to enter the full path for the source and destination locations for your installation.

- **Source**: This is the full path to the products.jar file from which the product will be installed. The installer detects and uses the default values of the products.jar file of the installation program. Do not change the path.
- Name: Enter an Oracle home name or select a name from the drop-down list. You may use the default Oracle home name of Ora9ias\_home and path name ora9ias provided or select your own name and path. If you do not have a home created on your computer, one is created for you during the installation.

Oracle homes are identified by name. The Oracle home name identifies the program group associated with a specific Oracle home and the installed Oracle services associated with the home.

The Oracle home name must consist of 1 to 16 characters and can only include alphanumeric characters and underscores; spaces are not allowed.

• **Destination**: This is the full path to the Oracle home where the product will be installed.

**Note:** The Oracle9*i*AS 9.0.3 instance must be installed in its own Oracle home. For example, you cannot install Oracle9*i*AS 9.0.3 into any Oracle9*i*AS 9.0.2 Oracle home. The Oracle9*i*AS 9.0.3 instance can be installed on the same or a different host from Oracle9*i*AS Infrastructure 9.0.2.

## See Also: Section 2.5.2.1, "Oracle Home"

• **Browse**: Navigate through the file system to find source and destination locations.

Do not install Oracle9iAS 9.0.3 into any existing Oracle directories. For example:

- Oracle9*i* Application Server 9.0.2 home directory
- Oracle9*i*AS Infrastructure 9.0.2 home directory
- Oracle9iAS Developer Kits 9.0.2 home directory
- Oracle9i Database home directory
- Oracle8*i* Database home directory
- Oracle9*i* Developer Suite directory

If you want to migrate applications and configuration data from an existing Oracle9*i*AS 9.0.2 J2EE and Web Cache mid-tier, you install Oracle9*i*AS 9.0.3 in a separate directory, then migrate your applications from 9.0.2 to 9.0.3. You cannot migrate by installing 9.0.3 in the 9.0.2 directory. See the *Oracle9i Application Server Migrating to Release 2 (9.0.3)* guide for details.

**3.** (Windows NT only) If Windows system files on your machine are outdated, then you will see a warning dialog.

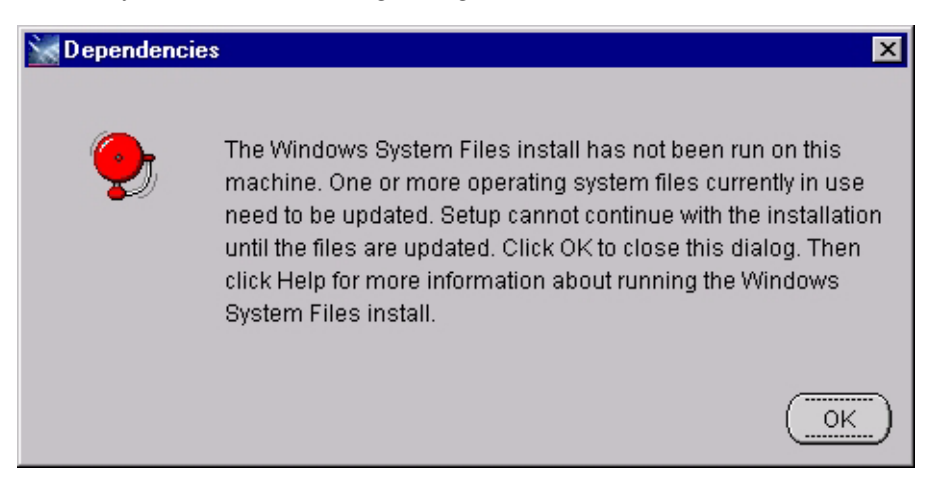

If you see this dialog:

- a. Click OK to dismiss it.
- **b.** Click **Exit** to quit the Oracle9*i*AS 9.0.3 installation.
- **c.** If you have any open or unsaved documents from other applications, save and close them. This is important because **wsf.exe** (the executable that you need to run) will reboot the machine automatically when it is complete.
- d. Change to the root directory on the Oracle9*i*AS 9.0.3 CD-ROM.
- e. Run wsf.exe.

Click Next to start the file copying process.

When **wsf.exe** is complete, it restarts Windows automatically, if required; otherwise the Windows System Files installation will end without displaying any Installation Finished dialog.

**f.** After Windows restarts or at the end of the Windows System Files installation, restart the Oracle9*i*AS 9.0.3 installation.

See Also: Section 2.6.4, "Windows System Files Installation"

**4.** Select the Oracle9*i*AS 9.0.3 components to configure during the installation process and click **Next**.

Figure 3–2 Component Configuration Screen

| u<br>cu | can always configure any col<br>imentation for each compone | mponent after installation. Follow the configuration instructions in the<br>nt. |
|---------|-------------------------------------------------------------|---------------------------------------------------------------------------------|
| ac      | le HTTP Server and Oracle9                                  | AS Containers for J2EE are always configured.                                   |
|         | Component                                                   | Description                                                                     |
| 2       | Oracle HTTP Server                                          | Serves both static and dynamic web content.                                     |
| 2       | Oracle9iAS Containers fo                                    | Runs Enterprise JAVA Applications.                                              |
| 1       | Oracle9iAS Web Cache                                        | Accelerates the delivery of both static and dynamic web content.                |
|         |                                                             |                                                                                 |

If you de-select a component here, the installer still installs it, but does not configure or start it. After installation, the installer starts the selected Oracle9*i*AS 9.0.3 components. If you decide to use the Oracle9*i*AS 9.0.3 component at a later time, launch the Oracle Enterprise Manager Web site and click **Configure Component** on the Instance Home Page.

See Also: Section 1.1, "Oracle9iAS 9.0.3 Installation Overview"

- **5.** One of the following screens will appear based on whether you will use Oracle9*i*AS Infrastructure 9.0.2, or if an Oracle9*i*AS Infrastructure 9.0.2 is on the install host:
  - Oracle9iAS Infrastructure Use: The Oracle9iAS Infrastructure Use screen appears to allow you to associate with an existing installation of Oracle9iAS Infrastructure 9.0.2.
  - Infrastructure Summary: The Infrastructure Summary screen appears if you have an installation of Oracle9iAS 9.0.3 that is already associated with an Oracle9iAS Infrastructure 9.0.2.

**Note:** To associate an instance of Oracle9*i*AS 9.0.3 with an Infrastructure, make sure the required Infrastructure components are running. See Section 3.1, "Installation" for details.

#### a. Oracle9iAS Infrastructure Use

The Oracle9*i*AS Infrastructure Use screen appears to enable single sign-on or clustering functionality on the Oracle9*i*AS 9.0.3 installation host. Oracle9*i*AS Infrastructure 9.0.2 enables management of the application server cluster. Select whether to use an existing Oracle9*i*AS Infrastructure 9.0.2 and click **Next**.

Figure 3–3 Oracle9iAS Infrastructure Use Screen

| Oracle9iAS Infrastructure Use                                                                                                    |                                                                                                    |
|----------------------------------------------------------------------------------------------------|----------------------------------------------------------------------------------------------------|
| To use Clustering or Single Sign-On with J2EE Applications, you r<br>you do not specify an Infrastructure now, you may do so after insta<br>Infrastructure now, you must identify the Infrastructure by specifying<br>required even if you only intend to use Clustering. | eed an existing Oracle9iAS Infrastructure. If<br>llation. If you want to specify an<br>g the Single Sign-On Host and Port. This is |
| Do you want to specify an Infrastructure at this time?                                                                                                    |                                                                                                    |
|                                                                                                    |                                                                                                    |
| C No                                                                                                    |                                                                                                    |
| @ Yes                                                                                                    |                                                                                                    |
| Single Sign-on Host Name:                                                                                                    | iasdocs.us.oracle.com                                                                                                    |
| Single Sign-on Port Number:                                                                                                    | 7777                                                                                                    |
| Exit Help Installed Products                                                                                                    | Previous Next                                                                                                    |
| ORACLE                                                                                                    | KIX A                                                                                                    |

Oracle9*i*AS Single Sign-On is installed as part of the Oracle9*i*AS Infrastructure 9.0.2 installation. The single sign-on host name refers to the existing Oracle9*i*AS Infrastructure 9.0.2.

The Oracle9*i*AS Infrastructure Use screen allows you to select whether or not you will use Oracle9*i*AS Infrastructure 9.0.2 with this installation of Oracle9*i*AS 9.0.3. This screen offers two options:

- No: Install Oracle9iAS 9.0.3 without Oracle9iAS Infrastructure 9.0.2 functionality.
- Yes: Use an existing Oracle9*i*AS Single Sign-On with Oracle9*i*AS Infrastructure 9.0.2 that enables an authenticated user to access multiple

accounts and Oracle9*i*AS 9.0.3 applications, and enable cluster management.

In order to use Oracle9*i*AS Single Sign-On you must have the following information:

- **Host Name**: The name of the host where your instance of Oracle9*i*AS Single Sign-On and Oracle9*i*AS Infrastructure 9.0.2 is located.
- Port Number: The port number of the host for your instance of Oracle9iAS Single Sign-On.

Oracle9*i*AS Single Sign-On is installed as part of the Oracle9*i*AS Infrastructure 9.0.2.

#### See Also:

- Chapter 1, "Installation Concepts"
- Oracle9i Application Server 9.0.2 Installation Guide

#### Note:

- You cannot create a cluster that consists of J2EE and Web Cache 9.0.3 instances and J2EE and Web Cache 9.0.2 instances.
- The J2EE and Web Cache instances in an application server cluster can be on different hosts, however, all J2EE and Web Cache instances in a single cluster must reside on hosts that use the same operating system type (for example, Windows). This is because the configuration information that is shared between instances in a cluster contains operating system-specific information, such as file path names.

#### b. Infrastructure Summary

Review the Infrastructure Summary screen and click Next.

Figure 3–4 Infrastructure Summary Screen

| Infrastructure Summary                                                          |                   |                 |
|---------------------------------------------------------------------------------|-------------------|-----------------|
| This host is already associated with an Oracle9iAS Infrastructure, using the fo | llowing services: |                 |
| Single Sign-On Server: iasdocs.us.oracle.com:7777                               |                   |                 |
| Oracle Internet Directory: iasdocs.us.oracle.com:389                            |                   |                 |
| Oracle9iAS Infrastructure Database: iasdb.iasdocs.us.oracle.com                 |                   |                 |
|                                                                                 |                   |                 |
|                                                                                 |                   |                 |
|                                                                                 |                   |                 |
|                                                                                 |                   |                 |
|                                                                                 | $//\times$        |                 |
|                                                                                 |                   | $\times \times$ |
| ORACL E                                                                         | Previous          | Next            |

If you have an installation of Oracle9*i*AS 9.0.3 on the install host that is already associated with an Oracle9*i*AS Infrastructure 9.0.2, the Infrastructure Summary screen appears.

The Infrastructure Summary screen provides you with the following information about the associated Oracle9*i*AS Infrastructure 9.0.2:

- The Oracle9iAS Single Sign-On domain and port number
- The Oracle Internet Directory domain and port number
- The Oracle9iAS Infrastructure 9.0.2 Database (Metadata Repository) name

6. Enter a username and password to log onto Oracle Internet Directory and click Next.

Figure 3–5 Oracle Internet Directory Screen

| Dracle Internet Directory                                                                                         |   |
|----------------------------------------------------------------------------------------------------|---|
| nter a username and password to logon to Oracle Internet Directory and add Oracle9iAS configuration<br>formation. |   |
| ost Name: lasdocs.us.oracle.com                                                                                   |   |
| ort: 389                                                                                                    |   |
| Jsername: cn=orcladmin                                                                                            |   |
| assword: *******                                                                                                  |   |
|                                                                                                    | 3 |
|                                                                                                    | × |
|                                                                                                    |   |
| Exit Help Installed Products Previous Next                                                                        |   |
|                                                                                                    |   |

In order to associate an instance of Oracle9*i*AS 9.0.3 with an Infrastructure, the instance must be registered in the Oracle Internet Directory associated with the Infrastructure.

Oracle Internet Directory enables retrieval of shared information about users and network resources. Oracle Internet Directory implements the Lightweight Directory Access Protocol (LDAP), version 3. You need the following information to add information about an Oracle9*i*AS 9.0.3 instance into Oracle Internet Directory:

- Username: The name used to log into Oracle Internet Directory.
- Password: The password for the user.

The username and password are defined in Oracle Internet Directory as one of the following:

- orcladmin (root user)
- a user who is member of the IASAdmins group in Oracle Internet Directory

For additional Oracle9*i*AS 9.0.3 installations using Oracle Internet Directory, you must use a username that is a member of the IASAdmins group. By default, orcladmin (the Oracle Internet Directory administrator) is also a member of the IASAdmins group. If the Oracle Internet Directory administrator does not wish to give out the orcladmin password, the administrator creates a user and password. The administrator then adds this user to the IASAdmins group.

You are prompted to enter username and password during subsequent Oracle9*i*AS 9.0.3 installs that use Oracle Internet Directory. The username and password you enter enables the registration of Oracle9*i*AS 9.0.3 configuration information into Oracle Internet Directory.

The default user is orcladmin. The default password for the orcladmin user is the same as the password for the ias\_admin user on the host where Oracle Internet Directory is configured. The Oracle Internet Directory administrator may add other users and assign a different password for this group.

#### See Also:

- Oracle9i Application Server Administrator's Guide
- Oracle9i Application Server 9.0.2 Installation Guide

- **7.** One of the following screens appears based on whether an instance of Oracle9*i*AS 9.0.3 or Oracle9*i*AS 9.0.2 has been installed on this host:
  - **Create Instance Name and ias\_admin Password**: This screen appears if this is a first time installation of Oracle9*i*AS 9.0.3 on this host.
  - **Create Instance Name**: This screen appears if the Oracle Universal Installer has detected a previous installation of Oracle9*i*AS 9.0.3 or Oracle9*i*AS 9.0.2 on this host but in a different Oracle home.

#### a. Create Instance Name and ias\_admin Password

Enter a unique Oracle9*i*AS 9.0.3 instance name and ias\_admin password and click **Next**.

Figure 3–6 Create Instance Name and ias\_admin Password Screen

| Create Instan                                     | ce Name and ias_admin Password                                                                                         |
|---------------------------------------------------|----------------------------------------------------------------------------------------------------|
| Enter a unique instance<br>appended to the end o  | e name for this Oracle9iAS instance. The hostname and domain of this machine will be<br>f this instance name.          |
| Provide a password for<br>Note that all instances | the ias_admin user which is used to manage all Oracle9IAS instances on this host.<br>on this host share this password. |
| Instance Name                                     | [instance1                                                                                                    |
| ias_admin Password                                | *****                                                                                                    |
| Confirm Password                                  | *****                                                                                                    |
|                                                   |                                                                                                    |
| Exit                                              | Help Installed Products Previous Next                                                                                  |
| ORACLE                                            |                                                                                                    |

This screen appears if this is a first time installation of Oracle9iAS (9.0.2 or 9.0.3) on this host.

**Instance Name**: Enter an instance name for this installation of Oracle9*i*AS 9.0.3. The instance name must contain alphanumeric and underscore characters only.

The instance name identifies this instance of Oracle9*i*AS 9.0.3 on this host. Instance names are unique for each host.

**ias\_admin Password**: Enter a password for the ias\_admin user for this instance of Oracle9*i*AS 9.0.3, and then re-enter the password for confirmation. The ias\_admin user's password must consist of at least five alphanumeric characters. Additionally, at least one of the characters must be a number.

The ias\_admin user's password enables you to:

- Manage all instances of Oracle9iAS 9.0.3 on the install host
- Run management tools
- Install additional Oracle9iAS instances
- Access the Oracle Enterprise Manager Home Page

If you forget your ias\_admin user's password following installation, refer to the *Oracle9i Application Server Administrator's Guide* for the steps you can follow to reset the password.

#### b. Create Instance Name

Enter a unique Oracle9*i*AS 9.0.3 instance name and the ias\_admin password and click **Next**.

#### Figure 3–7 Create Instance Name Screen

| Create Instan                                        | ce Name                                                                                        |                                                                              |
|------------------------------------------------------|------------------------------------------------------------------------------------------------|------------------------------------------------------------------------------|
| The installation has def<br>instance name for this ( | ected that Oracle9iAS has been previously in:<br>Dracle9iAS instance, and provide the existing | stalled on this machine. Enter a unique<br>ias_admin password for this node. |
| Instance Name                                        | instance1                                                                                      |                                                                              |
| ias_admin Password                                   | *****                                                                                          |                                                                              |
|                                                      |                                                                                                |                                                                              |
|                                                      | Help Installed Products                                                                        | Previous Next                                                                |

If the Oracle Universal Installer has detected a previous installation of Oracle9*i*AS 9.0.3 or another Oracle9*i* Application Server product on this host but in a different Oracle home, this screen appears.

**Instance Name**: Enter the instance name for this installation of Oracle9*i*AS 9.0.3. Because instance names identify instances of Oracle9*i*AS on a host, the instance name must be unique on each host.

Instance names can only contain alphanumeric and underscore characters.

**ias\_admin Password**: Enter the existing password for the ias\_admin user for this host.

If you forget your ias\_admin user's password following installation, refer to the *Oracle9i Application Server Administrator's Guide* for the steps you can follow to reset the password.

**8.** This screen appears if the Oracle Universal Installer detects multiple installations of Oracle9*i*AS Metadata Repository with which you can associate your Oracle9*i*AS 9.0.3 instance. Oracle9*i*AS Metadata Repository installs as part of Oracle9*i*AS Infrastructure 9.0.2.

Select the Oracle9*i*AS Metadata Repository you would like to use for this Oracle9*i*AS 9.0.3 installation and click **Next**.

Figure 3–8 Oracle9iAS Metadata Repository Screen

| Oracle9iAS Metad                                 | ata Repository                            |                                     |
|--------------------------------------------------|-------------------------------------------|-------------------------------------|
| nstall has detected multiple Ora<br>nstallation. | ncle9iAS Metadata Repositories. Select th | e one that you want to use for this |
| Database Connection String                       | iasdocs.us.oracle.com:1521:iasdb:iasdb    | .iasdocs.us.oracle.com              |
|                                                  | 10.                                       |                                     |
|                                                  |                                           |                                     |
| _                                                |                                           | $\underline{\mathscr{A}}$           |
| Exit Help                                        | Installed Products                        | Previous Next                       |

Oracle Universal Installer has detected multiple Oracle9*i*AS Metadata Repositories registered in your Oracle Internet Directory. Select the Oracle9*i*AS Metadata Repository that you want to use with this installation of Oracle9*i*AS 9.0.3.

Chapter 10, "Reconfiguring the Application Server", in the *Oracle9i Application Server Administrator's Guide* describes how to create a configuration with multiple metadata repositories.

If you want to use application server instance clustering, you must select the metadata repository used by other Oracle9*i*AS 9.0.3 instances in your network.

If you do not want to use clustering, select any listed metadata repository. Your selection will be the default location for Oracle9*i*AS 9.0.3 component metadata.

If you want an Oracle9*i*AS 9.0.3 component within this installation to use a different database, use the Oracle Enterprise Manager Home Page after installation to change database connectivity.

## See Also:

- Chapter 1, "Installation Concepts"
- Section 3.2.3, "About the Oracle Enterprise Manager Web Site"
- Oracle9i Application Server 9.0.2 Installation Guide

9. Review the Summary screen and click Install to begin the installation process.

The Summary screen allows you to review all the settings before the installation begins. These settings include source, destination, installation type, product language, install file sizes, and a list of components.

To make changes to any of these settings, click **Previous** to return to the respective screens.

**Note:** Insufficient disk space is indicated in red under **Space Requirements**.

When you click **Install**, the installation process begins.
**10.** Monitor the installation process.

The Install screen appears while the product is installing. The Install screen shows installation operations, including executing actions such as file copy and linking, and executing decision points and calculations. It displays the full path of the installation log.

• **Cancel**: Discontinues the installation process. You can then choose to stop the installation of an individual component or the entire product.

For more information about the installation log, refer to Section 2.6.3, "Oracle Universal Installer Inventory Directory".

11. Review the status of Oracle9*i*AS 9.0.3 configuration tools.

The Component Configuration screen appears and displays Oracle9*i*AS 9.0.3 components that will be configured and started. The screen lists the configuration tools for all installed components.

Depending on the configurations selected, you will see some component configuration screens, but no input is required.

Monitor the progress of each configuration tool by scrolling down the tools list to review the configuration status of each tool. The status changes as each component is configured.

The installer performs the following functions in this screen:

- Executes a configuration tool for each component selected previously in the Component Configuration screen.
- Allows you to view data for failed executions in the display window. You can either fix the error and click **Retry** to execute the configuration tool again, or ignore the error and click **Next** to proceed to the next screen.
- Creates log files to show the status of Oracle9*i*AS Configuration Tools. You can determine why a specific Oracle9*i*AS Configuration Tool failed by reviewing these files. Refer to Appendix C, "Troubleshooting" for a list of configuration tool log files.
- Retry: Re-executes the configuration script if the configuration of a component fails.
- **Stop**: Quits the configuration of a selected component.
- Exit: Quits the configuration tool and continue with the installation.

12. Review the End of Installation screen. Click Exit to quit the installer.

If you want to install additional instances of Oracle9*i*AS 9.0.3 on the same machine, exit the installer first, then restart it. This method is recommended over clicking the **Next Install** button.

Figure 3–9 End of Installation Screen

| End of Installation                                                        |
|----------------------------------------------------------------------------|
| The installation of Oracle9i Application Server was successful.            |
| Please remember                                                            |
| The following information is available in:                                 |
| D:\oracle9ias\Apache\Apache\setupinfo.txt                                  |
| Use the following URLs to access Oracle HTTP Server and the Welcome Page:  |
| http://iasdocs.us.oracle.com:7777                                          |
| https://iasdocs.us.oracle.com: 4443                                        |
|                                                                            |
| The Enterprise Manager console can be accessed using the following URL:    |
| Select the Release Information button to view current release information. |
| (Release Information)                                                      |
|                                                                            |
| Exit Help Installed Products Previous Next Install                         |
| RACLE                                                                      |

The End of Installation screen appears at the end of the installation process. It notifies you whether the installation was successful or unsuccessful and provides information about accessing the Oracle9*i*AS 9.0.3 instance.

The End of Installation screen displays the URL and port number for accessing the Oracle HTTP Server page and the Oracle Enterprise Manager Web site. The default Oracle HTTP Server page is the Oracle9*i*AS Welcome page. The Oracle9*i*AS Welcome page provides links to demonstrations and information about new features.

 Release Information: Access the Oracle9iAS Welcome page by clicking the Release Information button.

#### See Also:

- Section 3.2.3, "About the Oracle Enterprise Manager Web Site"
- Oracle9i Application Server Administrator's Guide

You can view the Install Log for the completed installation at:

C:\Program Files\Oracle\Inventory\logs\installActiondate\_time.log

*date\_time* is the date and time of installation.

A complete listing of log files is included in the *Oracle9i Application Server Administrator's Guide*.

You have successfully installed Oracle9*i*AS 9.0.3. Proceed to Section 3.2, "Postinstallation" to complete the installation process.

# 3.2 Postinstallation

The following instructions guide you through the postinstallation tasks for Oracle9*i*AS 9.0.3.

The postinstallation section contains the following topics:

- Installing the Oracle9i Application Server 9.0.2.1 Patch
- Set Permission Tool
- About the Oracle Enterprise Manager Web Site
- Automatic Switching of the Active Oracle Enterprise Manager
- Associating an Instance with an Infrastructure (Joining a Farm)
- Component Dependent Configuration
- Configuring Additional Components
- Postinstallation Configuration Tasks
- Starting and Stopping Components
- Component Port Numbers
- Oracle9iAS 9.0.3 Demonstration Applications
- Oracle9iAS TopLink
- Oracle9iAS Portal Developer Kit for J2EE and Web Services
- Additional Oracle9iAS 9.0.3 Installations
- Additional Documentation

#### 3.2.1 Installing the Oracle9*i* Application Server 9.0.2.1 Patch

If you will be using Oracle9*i*AS 9.0.3 on the same host or farm as Oracle9*i*AS 9.0.2, then you must apply the Oracle9*i* Application Server 9.0.2.1 patch to all Oracle9*i*AS 9.0.2 instances, either before or after your installation of Oracle9*i*AS 9.0.3. You can download the patch from:

http://metalink.oracle.com

Select the Patches link. On the patch download form, select Oracle9*i* Application Server in the Product Family field and then submit the form.

#### 3.2.2 Set Permission Tool

In earlier releases of Oracle9*i*AS, you could run the set-permission tool (ORACLE\_HOME\bin\setPmsn) to allow only users in the Administrators group to access the Oracle9*i*AS files.

In this release of Oracle9*i*AS, you do not have to run the set-permission tool because, by default, only users in the Administrators group have access to the files.

#### 3.2.3 About the Oracle Enterprise Manager Web Site

The Oracle Enterprise Manager Web site is available after Oracle9*i*AS 9.0.3 installation and component configuration. The Oracle Enterprise Manager Web site is comprised of Oracle Enterprise Manager Home Pages. Each Oracle Enterprise Manager Home Page is used to manage an installed Oracle9*i*AS 9.0.3 component or instance.

Oracle strongly recommends that you use the Secure Socket Layer (SSL) protocol and HTTPS for all connections to the Oracle Enterprise Manager Web site. Refer to the *Oracle9i Application Server Administrator's Guide* for setup information.

#### 3.2.4 Automatic Switching of the Active Oracle Enterprise Manager

When you install a 9.0.3 instance on a machine that already has 9.0.2 instances, the installer automatically switches the active Oracle Enterprise Manager to the 9.0.3 instance.

This means that you need to start up Oracle Enterprise Manager from the 9.0.3 Oracle home.

If you start up Oracle Enterprise Manager using the Services panel, you would see the name of the 9.0.3 ORACLE\_HOME in the service name (OracleORACLE\_ HOMEEMWebsite). Verify the start-up type (manual or automatic) and status (running or not) of the service. Also verify that the old service (from 9.0.2) is no longer running.

To determine the instance that contains the active Oracle Enterprise Manager, see the first step in Section 3.2.8, "Multi-User Installations".

#### 3.2.5 Associating an Instance with an Infrastructure (Joining a Farm)

If you have an Oracle9*i*AS 9.0.3 instance that is not associated with an infrastructure and you would like to use Oracle9*i*AS Single Sign-On or clustering, you can associate the instance with an existing infrastructure using the Oracle Enterprise

Manager Web site. Refer to the Oracle9i Application Server Administrator's Guide for more information.

# 3.2.6 Component Dependent Configuration

Interdependencies between Oracle9*i*AS 9.0.3 components and component configuration dependencies can be found in the *Oracle9i Application Server Administrator's Guide*.

# 3.2.7 Configuring Additional Components

You can configure additional Oracle9*i*AS 9.0.3 components following installation. Configuration of additional Oracle9*i*AS 9.0.3 components is described in the *Oracle9i Application Server Administrator's Guide*.

# 3.2.8 Multi-User Installations

You can perform multiple Oracle9*i*AS 9.0.3 installs on the same host but as different users. However, the users must be members of the Administrators group. If you have installed one or more installations of Oracle9*i*AS 9.0.3, you must complete the following steps before enabling multi-user installations.

**Note:** There is a limitation to having different users install Oracle9*i*AS 9.0.3 on the same host: if you have multiple instances of Oracle9*i*AS 9.0.3 on the same host and they were installed by different users, you can use Oracle Enterprise Manager to manage only the instance that was installed by the first user. You cannot use Oracle Enterprise Manager to manage instances installed by other users.

- 1. Determine the location of the active Enterprise Manager.
  - a. Click Start > Run, type in regedit.exe, and click OK.

The Registry Editor is displayed.

b. Navigate to the following key in the Registry: HKEY\_LOCAL\_MACHINE > SOFTWARE > ORACLE > em\_loc. em\_loc appears on the right side of the window.

You need to know the location of the active Enterprise Manager if you are going to stop it from the command-line. You do not need to know it if you are going to stop it using the Services panel (this is the recommended method).

2. Stop the Oracle Enterprise Manager Web site using the Services panel:

(Windows NT) Go to **Start > Settings > Control Panel > Services**. Highlight the Oracle Enterprise Manager Web site (OracleORACLE\_HOMEEMWebsite). Click the **Stop** button.

(Windows 2000) Go to **Start > Programs > Administrative Tools > Services**. Highlight the Oracle Enterprise Manager Web site (OracleORACLE\_ HOMEEMWebsite). Click the **Stop** icon.

- **3.** Start the Oracle9*i*AS 9.0.3 installation(s).
- **4.** After successful additional user(s) installations, restart the Oracle Enterprise Manager Web site using the Services panel:

(Windows NT) Go to **Start > Settings > Control Panel > Services**. Highlight the Oracle Enterprise Manager Web site (OracleORACLE\_HOMEEMWebsite). Click the **Start** button.

(Windows 2000) Go to **Start > Programs > Administrative Tools > Services**. Highlight the Oracle Enterprise Manager Web site (OracleORACLE\_ HOMEEMWebsite). Click the **Start** icon.

#### 3.2.9 Postinstallation Configuration Tasks

This section includes postinstallation configuration tasks for the following:

- Oracle9iAS Java Authentication and Authorization Service
- Enabling Oracle9iAS Web Cache and mod\_osso

#### 3.2.9.1 Oracle9*i*AS Java Authentication and Authorization Service

You must configure Oracle9*i*AS Java Authentication and Authorization Service (JAAS) components before using applications that use JAAS. JAAS configuration tasks are described in the *Oracle9i Application Server Security Guide*.

#### 3.2.9.2 Enabling Oracle9*i*AS Web Cache and mod\_osso

This section applies only if your Oracle9*i*AS 9.0.3 instance is associated with an Infrastructure.

When the Oracle Universal Installer initially registers mod\_osso with Oracle9iAS Single Sign-On, it passes the registration URLs containing the port number of Oracle HTTP Server, instead of the port number of Oracle9iAS Web Cache. Because Oracle Universal Installer passes the incorrect port number, it bypasses Oracle9iAS Web Cache.

In order for mod\_osso to work correctly, you must manually re-register mod\_osso using URLs that have the Oracle9*i*AS Web Cache port.

For more information refer to the Oracle9i Application Server Administrator's Guide.

#### 3.2.10 Starting and Stopping Components

Oracle9iAS 9.0.3 components can be started and stopped using the Oracle Enterprise Manager Web site. For information on manually starting and stopping of Oracle9iAS 9.0.3 components, refer to *Oracle9i Application Server Administrator's Guide*.

#### 3.2.11 Component Port Numbers

Following installation, the Oracle Universal Installer creates a file showing the port assignments during installation of Oracle9*i*AS 9.0.3 components. The installation process automatically detects any port conflicts and chooses an alternative port in the range allocated for that component. The portlist.ini file is located at:

```
ORACLE_HOME\install\portlist.ini
```

This file lists component entries as "port name = port value". For example:

```
Oracle HTTP Server port = 7777
Oracle HTTP Server SSL port = 4443
Oracle HTTP Server listen port = 7778
Oracle HTTP Server SSL listen port = 4444
Oracle HTTP Server Jserv port = 8007
Enterprise Manager Servlet port = 1810
```

You can also view the port numbers by pointing your browser to the Oracle9*i*AS Welcome page and selecting the **Ports** tab.

**Note:** The Oracle Universal Installer uses the port numbers for select components during installation of Oracle9*i*AS 9.0.3. If you are installing additional Oracle9*i*AS instances, make sure the existing instances (with the exception of Enterprise Manager) are running at the time of additional installation.

#### See Also:

- Section 3.2.3, "About the Oracle Enterprise Manager Web Site"
- Appendix B, "Default Port Numbers and Port Ranges"
- Section 2.5, "Preinstallation Tasks"
- Oracle9i Application Server Administrator's Guide.

#### 3.2.12 Oracle9iAS 9.0.3 Demonstration Applications

Oracle9*i*AS 9.0.3 provides demonstration applications for Oracle9*i*AS 9.0.3 components.

In order to run a demonstration for an Oracle9*i*AS 9.0.3 component, you must have an Oracle9*i*AS 9.0.3 installation that contains the component, the component must be configured, and the required component instances must be running.

For more information and to run the demonstration applications, go to the Welcome Page and click **Demonstrations**.

See Also: Oracle9i Application Server Administrator's Guide

#### 3.2.13 Oracle9iAS TopLink

Oracle9*i*AS TopLink enables you to map a Java object model to a relational database and non-relational data sources. This bridges the gap between objects and the relations that exist among them and relational databases. Objects are a very flexible way of storing data and relationships between data, so representing objects in a relational database can be complicated. Oracle9*i*AS TopLink is supported by Oracle9*i*AS 9.0.3 and Oracle9*i*AS 9.0.2. Oracle9*i*AS TopLink is available in the Oracle9*i*AS CD pack. Refer to the Oracle9*i*AS TopLink CD for more information.

# 3.2.14 Oracle9*i*AS Portal Developer Kit for J2EE and Web Services

The Oracle9*i*AS Portal Developer Kit for J2EE and Web Services (9.0.2.0.2) can be used to develop portlets based upon J2EE 1.3 applications running in Oracle9*i*AS 9.0.3. You can also develop portlets from available Web Services. These portlets can be registered with an Oracle9*i*AS Portal 9.0.2 environment. The Oracle9*i*AS Portal Developer Kit for J2EE and Web Services is available for download from

http://portalstudio.oracle.com.

# 3.2.15 Additional Oracle9iAS 9.0.3 Installations

For information on installing additional Oracle9*i*AS 9.0.3 installations, refer to Section 2.7.3, "Additional Oracle9*i*AS 9.0.3 Installations".

#### 3.2.16 Additional Documentation

For further information on postinstallation and configuration tasks, refer to the *Oracle9i Application Server Administrator's Guide* and component-specific documentation.

# 4

# **Silent and Non-Interactive Installation**

This chapter guides you through the silent and non-interactive installation of Oracle9*i* Application Server Release 2 (9.0.3) (Oracle9*i*AS 9.0.3). The topics include:

- Introduction
- Requirements
- Preinstallation
- Create the Response File
- Start the Installation
- Postinstallation
- Response File Parameter Definitions

# 4.1 Introduction

Oracle9*i*AS 9.0.3 features two methods of non-interactive installation:

- Silent Installation
- Non-Interactive Installation

## 4.1.1 Silent Installation

Silent installation of Oracle9*i*AS 9.0.3 is accomplished by supplying the Oracle Universal Installer with a response file and specifying the -silent flag on the command line. The response file is a text file.

The installer uses the variables and parameter values contained in the response file to provide answers to all of the installer prompts. You include responses for all of the installer prompts in the response file. Silent installation displays *no graphical* output.

If this is the first silent installation of Oracle9*i*AS 9.0.3, you must create a response file before starting. File creation is described in Section 4.3, "Preinstallation". File parameters are described in Section 4.7, "Response File Parameter Definitions".

Use silent installation of Oracle9*i*AS 9.0.3 when there are similar installations on more than one computer. Additionally, use silent install when performing the Oracle9*i*AS 9.0.3 installation from a remote location using the command line. Silent installation eliminates the need to monitor the Oracle9*i*AS 9.0.3 installation because there is no graphical output and no input by the user.

**Note:** The installer will fail if you attempt a silent session without appropriately configuring a response file.

## 4.1.2 Non-Interactive Installation

Non-interactive installation of Oracle9*i*AS 9.0.3 is also accomplished by supplying the Oracle Universal Installer with a response file but without specifying the -silent flag on the command line. The response file is a text file. The installer uses the variables and parameter values contained in the response file to provide answers to some or all of the installer user prompts. There is graphical output and if you have not provided responses to all of the installer prompts, you may need to enter information during the installation.

If this is a first non-interactive installation of Oracle9*i*AS 9.0.3, you must create a response file before starting. File creation is described in Section 4.3, "Preinstallation". File parameters are described in Section 4.7, "Response File Parameter Definitions".

Use non-interactive installation of Oracle9*i*AS 9.0.3 when there are specific screens you want to observe during installation. Additionally, you can use non-interactive installation when performing the Oracle9*i*AS 9.0.3 installation from a remote location using the command line.

# 4.2 Requirements

For a complete list of Oracle9*i*AS 9.0.3 installation requirements, refer to Chapter 2, "Getting Started".

# 4.3 Preinstallation

If you have not installed Oracle9*i*AS 9.0.3 on your computer, then you need to create the following Registry String Values:

HKEY\_LOCAL\_MACHINE > SOFTWARE > Oracle > em\_loc = ORACLE\_HOME
HKEY\_LOCAL\_MACHINE > SOFTWARE > Oracle > inst\_loc = OUI\_Inventory\_Location\Inventory

*OUI\_Inventory\_Location* is the location of your Oracle Universal Installer files. For example:

```
C:\Program Files\Oracle\OUI
```

See Also: Chapter 2, "Getting Started"

# 4.4 Create the Response File

Before silent or non-interactive installation you must provide information specific to your installation.

You must create a response file using any text editor or use the templates available in the stage\Response directory on Disk1 of your Oracle9*i*AS 9.0.3 product CD-ROM. The response file you use must match the examples shown. Each type of Oracle9*i*AS 9.0.3 installation uses the response parameters listed below:

```
[SESSION]
FROM_LOCATION="\drive\E\stage\products.jar"
FROM_LOCATION_CD_LABEL="Oracle9i Application Server 9.0.3.0.0"
ORACLE_HOME="ORACLE_HOME"
ORACLE_HOME_NAME="ORACLE_HOME_NAME"
SHOW_SPLASH_SCREEN=true
SHOW_WELCOME_PAGE=false
SHOW_COMPONENT_LOCATIONS_PAGE=false
SHOW_CUSTOM_TREE_PAGE=false
SHOW_SUMMARY_PAGE=false
SHOW_INSTALL_PROGRESS_PAGE=true
SHOW_REQUIRED_CONFIG_TOOL_PAGE=false
SHOW_OPTIONAL_CONFIG_TOOL_PAGE=false
SHOW_RELEASE_NOTES=false
```

```
SHOW_END_SESSION_PAGE=false
SHOW_EXIT_CONFIRMATION=false
NEXT_SESSION=false
NEXT_SESSION_ON_FAIL=false
SHOW_DEINSTALL_CONFIRMATION=false
SHOW_DEINSTALL_PROGRESS=true
```

**Note:** Oracle recommends specifying either "true" or "false" for Boolean parameters.

See Also: Section 4.7, "Response File Parameter Definitions"

# 4.4.1 Oracle9iAS 9.0.3 Without Oracle9iAS Single Sign-On

The following text shows the parameter definitions for installation of Oracle9*i*AS 9.0.3 without Oracle9*i*AS Single Sign-On:

```
[oracle.iappserver.iapptop_9.0.3.0.0]
szl_InstanceInformation={"iASInstanceName", "iASInstancePassword",
    "iASInstancePassword"}
b_configureCalypso=true
SSOselectStatus="N"
SSOport="sso_port"
SSOhost="sso_hostname.domain"
SHOW_IAS_COMPONENT_CONFIG_PAGE=false
nValidationOID=0
nValidationInstanceInfo=0
nValidationCoreSS0=0
```

See Also: Section 4.7, "Response File Parameter Definitions"

## 4.4.2 Oracle9iAS 9.0.3 With Oracle9iAS Single Sign-On

The following text shows the parameter definitions for installation of Oracle9*i*AS 9.0.3 with Oracle9*i*AS Single Sign-On:

```
[oracle.iappserver.iapptop_9.0.3.0.0]
OIDport="oid_port"
OIDhost="oid_hostname.domain"
szl_OIDUserOutput={"cn=orcladmin", "oid_password"}
szl_InstanceInformation={"iASInstanceName",
"iASInfrastructureInstancePassword", "iASInfrastructureInstancePassword"}
b_configureCalypso=true
SSOselectStatus="Y"
SSOport="sso_port"
SSOhost="sso_hostname.domain"
SHOW_IAS_COMPONENT_CONFIG_PAGE=false
nValidationOID=0
nValidationInstanceInfo=0
nValidationCoreSSO=0
```

#### See Also: Section 4.7, "Response File Parameter Definitions"

**Note:** The Oracle9*i*AS Infrastructure 9.0.2 *ORACLE\_ HOME*\install\portlist.ini and *ORACLE\_ HOME*\config\ias.properties files show port assignments.

# 4.5 Start the Installation

To make the installer use the response file at install time, open a command prompt window and specify the location of the response file that you wish to use as a parameter when starting the installer.

To perform a non-interactive installation session:

prompt> drive:\Setup.exe -responseFile path/responsefile

To perform a completely silent installation session, use the -silent parameter:

prompt> drive:\Setup.exe -silent -responseFile path/responsefile

See Also: Chapter 2.6.5, "Starting Oracle Universal Installer"

# 4.6 Postinstallation

The success or failure of the non-interactive and silent installations is logged in the installActions.log file. Additionally, the silent installation creates the silentInstall.log file. The log files are created in the Inventory\oui\_inventory\Logs directory during installation.

The silentInstall.log file contains the following line if your installation was successful:

The installation of Oracle9iAS Installation\_Type was successful.

The installActions.log file contains specific information for each Oracle9*i*AS 9.0.3 installation. The following sections show information specific to each type of Oracle9*i*AS 9.0.3 installation:

- Oracle9iAS 9.0.3 without Oracle9iAS Single Sign-On
- Oracle9iAS 9.0.3 with Oracle9iAS Single Sign-On

**See Also:** Section 2.6.3, "Oracle Universal Installer Inventory Directory"

#### 4.6.1 Oracle9iAS 9.0.3 without Oracle9iAS Single Sign-On

The installActions.log file contains the following information for successful Oracle9*i*AS 9.0.3 without Oracle9*i*AS Single Sign-On installation:

Configuration tool Java Security Configuration Assistant succeeded Configuration tool HTTP Server Configuration Assistant succeeded Configuration tool OC4J Configuration Assistant succeeded Configuration tool BC4J Configuration Assistant succeeded Configuration tool Clickstream Collector Agent Configuration Assistant succeeded Configuration tool Oracle9iAS Web Cache Configuration Assistant succeeded Configuration tool Oracle9iAS Instance Configuration Assistant succeeded Configuration tool OC4J Instance Configuration Assistant succeeded Configuration tool OC4J Instance Configuration Assistant succeeded Configuration tool OPMN Configuration Assistant succeeded Configuration tool Enterprise Manager Web Site Configuration Assistant succeeded Configuration tool DCM Repository Backup Assistant succeeded

#### 4.6.2 Oracle9iAS 9.0.3 with Oracle9iAS Single Sign-On

The installActions.log file contains the following information for successful Oracle9*i*AS 9.0.3 with Oracle9*i*AS Single Sign-On installation:

Configuration tool Infrastructure Use Configuration Assistant succeeded Configuration tool Java Security Configuration Assistant succeeded Configuration tool HTTP Server Configuration Assistant succeeded Configuration tool OC4J Configuration Assistant succeeded Configuration tool BC4J Configuration Assistant succeeded Configuration tool Clickstream Collector Agent Configuration Assistant succeeded Configuration tool Oracle9iAS Web Cache Configuration Assistant succeeded Configuration tool Oracle9iAS Instance Configuration Assistant succeeded Configuration tool OC4J Instance Configuration Assistant succeeded Configuration tool OC4J Instance Configuration Assistant succeeded Configuration tool OPMN Configuration Assistant succeeded Configuration tool Enterprise Manager Web Site Configuration Assistant succeeded Configuration tool DCM Repository Backup Assistant succeeded

# 4.7 Response File Parameter Definitions

The section describes the parameters used for silent and non-interactive installation.

**FROM\_LOCATION:** The location of the Oracle9*i*AS 9.0.3 installation CD-ROM.

**FROM\_LOCATION\_CD\_LABEL:** The label of the Oracle9*i*AS 9.0.3 installation CD-ROM.

**ORACLE\_HOME:** The installation location of your Oracle home.

**ORACLE\_HOME\_NAME**: The name of your Oracle home for your Oracle9*i*AS 9.0.3 installation. The ORACLE\_HOME\_NAME must be unique for each Oracle9*i*AS 9.0.3 installation.

See Also: Section 2.5.2.1, "Oracle Home"

**SHOW** Screens: For a silent installation leave these parameters at <Value Unspecified>. For a non-interactive installation, choose which screens will be seen (true) and not seen (false).

**szl\_OIDUserOutput:** Set this parameter if you are pointing your Oracle9*i*AS 9.0.3 installation to an existing Oracle Internet Directory 9.0.2.

Add the following values for Oracle9*i*AS 9.0.3 installation:

- **cn=orcladmin:** Assumes orcladmin is the Oracle Internet Directory 9.0.2 user, in your existing Oracle Internet Directory 9.0.2 instance.
- **oid\_password:** The password for the orcladmin, in the Oracle Internet Directory 9.0.2 instance.

**OIDport:** The port used by your existing Oracle Internet Directory 9.0.2 instance. Refer to the *ORACLE\_HOME*\install\portlist.ini file in the Oracle9*i*AS Infrastructure 9.0.2 Oracle home to find the actual port number. This value must match the value specified in the oid\_port in szl\_OIDUserOutput parameter.

**OIDhost:** The host name and domain for your existing Oracle Internet Directory 9.0.2 instance. This value must match the value specified in the oid\_hostname.domain in szl\_OIDUserOutput parameter.

**ssOport:** The port used by your existing Oracle9*i*AS Single Sign-On instance. Refer to the install\portlist.inifile in the Oracle9*i*AS Infrastructure 9.0.2 Oracle home to find the actual port number. This value must match the value specified for sso\_port in the szl\_SSOUserOutput parameter. **SSOhost:** The host name and domain of your existing Oracle9*i*AS Single Sign-On instance. This value must match the value specified for sso\_hostname.domain in the szl\_SSOUserOutput parameter.

szl\_InstanceInformation: Specify the following values:

- Instance Name for this Oracle9*i*AS 9.0.3 installation instance.
- Instance Password for this Oracle9*i*AS 9.0.3 installation instance.
  - If this is the first Oracle9*i*AS 9.0.3 on your computer you must specify a password.
  - If you are installing Oracle9*i*AS 9.0.3, and an existing Oracle9*i*AS 9.0.3 or Oracle9*i*AS 9.0.2 installation is on your computer, then you must use the same password created for the previous installation.

#### See Also:

- Section 2.5.2.1, "Oracle Home"
- Oracle9i Application Server 9.0.2 Installation Guide

**szl\_RepositoryUserInput:** Set this parameter if you have more than one Oracle9*i*AS Infrastructure 9.0.2 database registered in Oracle Internet Directory 9.0.2. In that case, specify the following values:

- **inf\_hostname**: The host name of your Oracle9*i*AS Infrastructure 9.0.2 Installation.
- **inf\_dbport**: The port of your Oracle9*i*AS Infrastructure 9.0.2 Database.
- **inf\_SID:** The SID of your Oracle9*i*AS Infrastructure 9.0.2 Database.
- **inf\_GlobalDBName**: The Global Database Name of your Oracle9*i*AS Infrastructure 9.0.2 Database.

**SSOselectStatus:** Set this parameter for Oracle9*i*AS 9.0.3 installation. Specify one of the following values:

- "Y": if you are configuring the installation with Oracle9*i*AS Single Sign-On
- "N": if you are not configuring with Oracle9*i*AS Single Sign-On

**b\_configureCalypso:** Use this boolean parameter to specify whether (true, by default) or not (false) you want to launch the Oracle9*i*AS Web Cache Configuration Assistant at the end of the installation.

**Mandatory Settings:** The following parameter values, where required, must be specified exactly as shown:

SHOW\_IAS\_COMPONENT\_CONFIG\_PAGE=false nValidationInstanceInfo=0 nValidationOID=0 nValidationCoreSSO=0

# **Deinstallation and Reinstallation**

This chapter guides you through the deinstallation and reinstallation process for Oracle9*i* Application Server Release 2 (9.0.3) (Oracle9*i*AS 9.0.3). The topics include:

- Deinstallation
- Reinstallation

# 5.1 Deinstallation

This section guides you through the deinstallation process of Oracle9*i*AS 9.0.3. This section includes the following topics:

- Deinstalling an Oracle9iAS 9.0.3 Instance
- Deinstalling by Manually Removing All Oracle Products

## 5.1.1 Switching the Active Oracle Enterprise Manager before Deinstallation

If you have only one Oracle9*i*AS instance (9.0.2 or 9.0.3) on your machine, then that instance also contains the active Oracle Enterprise Manager. Deinstalling that instance also removes the active Oracle Enterprise Manager. This is the desired result, and it does not cause any problems because no other instance depends on that active Oracle Enterprise Manager.

If you have multiple Oracle9*i*AS instances (9.0.2 or 9.0.3) on a machine, then you have to be careful when you deinstall an instance because all the instances on the machine share the same active Oracle Enterprise Manager. You need to ensure that you do not deinstall an instance that contains the active Oracle Enterprise Manager.

Recall that when you install a 9.0.3 instance on a machine that already has 9.0.2 instances, the installer automatically switches the active Oracle Enterprise Manager to the 9.0.3 instance.

Before you deinstall an instance on a machine that has multiple Oracle9*i*AS instances:

- 1. Determine which Oracle9*i*AS instance contains the active Oracle Enterprise Manager.
  - a. Click Start > Run, type in regedit.exe, and click OK.

The Registry Editor is displayed.

b. Navigate to the following key in the Registry: HKEY\_LOCAL\_MACHINE > SOFTWARE > ORACLE > em\_loc. em\_loc appears on the right side of the window.

This key contains the path of the Oracle home directory that contains the active Oracle Enterprise Manager.

**2.** If the instance you want to deinstall contains the active Oracle Enterprise Manager, switch the active Oracle Enterprise Manager to a remaining instance.

If you have a remaining instance that is at version 9.0.3, you must switch your active Oracle Enterprise Manager to that instance. Otherwise, you can switch to an instance that is at version 9.0.2.

prompt> cd ORACLE\_HOME\bin
prompt> emctl switch home

This displays a dialog where you can select another Oracle9*i*AS instance to contain the active Oracle Enterprise Manager.

**3.** Deinstall the instance.

#### 5.1.2 Stopping All Oracle Services and Applications

You must stop all Oracle services and applications before starting the deinstallation process. Refer to the *Oracle9i Application Server Administrator's Guide* for instructions on starting and stopping the Oracle Enterprise Manager Web site.

**Note:** Oracle Universal Installer does not permit custom deinstallation of select components of Oracle9*i*AS 9.0.3 instances. Confirm deinstall objectives before launching deinstallation.

**Note:** Use the version of Oracle Universal Installer that comes with this release to deinstall any Oracle products installed on your system.

#### 5.1.3 Deinstalling an Oracle9iAS 9.0.3 Instance

 Launch the Oracle Universal Installer from Start > Programs > Oracle Installation Products > Universal Installer. The Welcome screen appears.

Click Deinstall Products.

See Also: Section 2.6.5, "Starting Oracle Universal Installer"

**2.** Review the installations on the Inventory screen and check the one you wish to deinstall. Click **Remove**.

**Note:** The "+" sign before a product name indicates that there are more components and files installed within that particular product. Click on it to view dependent components. If you choose to remove a product or component, then all of its dependent components are also deinstalled. Confirm deinstall objectives before launching deinstallation.

Figure 5–1 Inventory Screen

| You have the follow                                                                     | ing Oracle produc | ts installed: |       |  |
|-----------------------------------------------------------------------------------------|-------------------|---------------|-------|--|
| ⊕-Independent Pr                                                                        | oducts            |               |       |  |
| -Oracle Homes                                                                           |                   |               |       |  |
| 🖶 Ora9ias_hor                                                                           | ne                |               |       |  |
| l                                                                                       |                   |               |       |  |
| Product Information                                                                     | on:               |               |       |  |
| Location:                                                                               |                   |               |       |  |
| Not available.                                                                          |                   |               |       |  |
| If you want to remove Oracle software, please checkmark the item(s) and click "Remove". |                   |               |       |  |
| Help                                                                                    | Remove            | Save As       | Close |  |

The Inventory screen appears when you click **Deinstall Products** on the Welcome screen, or **Installed Products** on any screen.

The Inventory screen displays installed components installed in an Oracle home.

The Inventory screen contains the following:

- Product Information: View the full location path of the selected component.
- Help: Access detailed information about the functionality of the Inventory screen.
- **Remove**: Deinstall all checked components from Oracle home.
- Save As: Save the inventory to a text file. A file browser dialog pops up when you click Save As. Enter a file name to save the complete inventory list.
- **Close:** Quit the Inventory screen and return to Oracle Universal Installer.
- 3. Verify the components selected for deinstallation, and click Yes.

#### Figure 5–2 Confirmation Screen

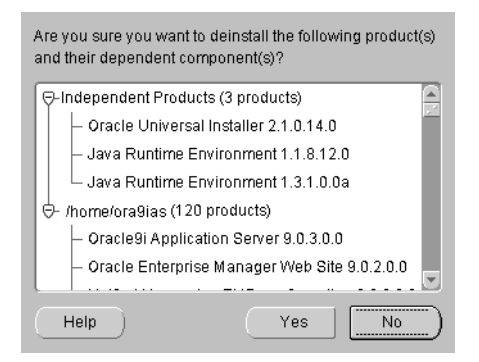

The Confirmation screen lists all the components selected for deinstallation in the Inventory screen. Scroll down the screen to verify selected components.

The following buttons appear on the Confirmation screen:

- **Help**: Access detailed information about the functionality of the Confirmation screen.
- Yes: Start deinstallation of listed components.
- No: Return to the Inventory screen. Listed components are not removed.

**4.** The following Oracle9*i*AS Administration Service screen appears if you are deinstalling the primary Oracle9*i*AS installation on the host. Confirm deinstallation objectives and click OK to continue.

Figure 5–3 Oracle9iAS Administration Service Screen

| Ŀ | The active Oracle 9IAS Administration Service in<br>/home/ora9ias is being deinstalled.                              |
|---|----------------------------------------------------------------------------------------------------|
|   | Since the Administration Service allows you to manage this host, there must<br>be one active at all times.           |
|   | To continue to manage this host you must select one of the following to<br>become the active Administration Service. |
|   | New active Administration Service: ora9ias2at /private/ora9ias2 -                                                    |
|   |                                                                                                    |
|   | OK Cancel                                                                                                    |

This screen presents one of the following messages:

 "The active Oracle9iAS Administration Service in your Oracle home is being deinstalled. There are no other Administration Services available."

This message appears when there is only one Oracle9*i*AS installation on the host and you are about to deinstall it.

 "The active Oracle9*i*AS Administration Service in your Oracle home is being deinstalled. Since the Administration Service allows you to manage this host, there must be one active at all times. To continue to manage this host you must select one of the following to become the active Administration Service."

A drop down list allows you to choose a new active Administration Service.

This message appears when there are multiple Oracle9*i*AS installations on the host and you are about to deinstall the primary installation. You can select one of the remaining Oracle9*i*AS installations which will then become the primary installation and the new location for the Oracle9*i*AS Administration Service. 5. Monitor the deinstallation process.

The Remove Progress Bar screen appears when you click **Remove**. The installer detects all components chosen for deinstallation from the Inventory screen and removes them from Oracle home.

• **Cancel:** To discontinue the deinstallation process.

**Note:** If you deinstall a product or component, then all of its dependent components will also be deinstalled.

- **6.** Following deinstallation of Oracle9*i*AS 9.0.3 using Oracle Universal Installer, restart your computer to stop any remaining processes associated with the deinstallation.
- **7.** Perform the following manual tasks to remove all remaining references to the instance from your computer:
  - **a.** Back up any files you want to save from the Oracle home directory for this instance.
  - **b.** Delete the Oracle home directory for this instance.
- **8.** If your Oracle9iAS 9.0.3 was associated with an Oracle9iAS Infrastructure on another host, then you must manually remove entries from the Oracle Internet Directory. Refer to the *Oracle9i Application Server Administrator's Guide* for further instructions.

# 5.1.4 Deinstalling by Manually Removing All Oracle Products

The following steps remove all Oracle products from your computer.

**Caution:** These instructions remove all Oracle components, services, and registry entries from your computer. Exercise extreme care when removing registry entries. Removing incorrect entries can cause a system failure. Oracle recommends following these steps after trying all other options.

- **1.** Delete entries from the Registry.
  - **a.** Start up the Registry Editor.

Click **Start > Run**, type in **regedit.exe** and click **OK**.

- **b.** Delete these folders from the Registry, if they exist:
  - \* HKEY\_LOCAL\_MACHINE > SOFTWARE > ORACLE
  - \* HKEY\_LOCAL\_MACHINE > SYSTEM > CurrentControlSet > Services > ORACLE
  - \* HKEY\_LOCAL\_MACHINE > SYSTEM > ControlSet X > Services > ORACLE

X is a number (for example, ControlSet001).

- \* HKEY\_CURRENT\_USER > Software > ORACLE
- \* HKEY\_CLASSES\_ROOT > ORACLE

Delete these additional folders for Windows NT:

- \* HKEY\_LOCAL\_MACHINE > SOFTWARE > Apache Group > Apache 1.X.X. If the ServerRoot path points to an existing Oracle home, select and delete Apache Group.
- \* HKEY\_LOCAL\_MACHINE > SOFTWARE > Classes. Delete any ORACLE folders.
- **c.** Exit the Registry Editor.

- 2. Clean up environment variables.
  - **a.** Display the dialog box that shows the environment variables.

Windows 2000: Right click **My Computer > Properties > Advanced > Environmental Variables**.

Windows NT: Right click **My Computer > Properties > Environment**.

- **b.** Delete the following system variables, if they exist:
  - DISCO\_JRE
  - DISCO\_VBROKER
  - VBROKER\_JAVAVM
  - VBROKER\_TAG -D
  - WV\_GATEWAY\_CFG
- **c.** Modify the Path system variable to remove all references to any previous Oracle home paths.
  - Windows 2000:

Highlight the Path system variable. Click the **Edit** button and modify the Path in the Variable Value field. Click OK to save and exit the System Properties dialog.

Windows NT:

Highlight the Path system variable so that it appears in the **Variable** field. Modify the Path in the **Value** field. Click Set, then click OK to exit the System Properties dialog.

For example, the following shows an Oracle-modified Path system variable:

C:\ias903\iSuites\BIN;C:\ias903\806\bin;C:\ias903\iSuites\Apache\Per 1\5.00503\bin\mswin32-x86;C:\ProgramFiles\Oracle\jre\1.1.7\bin;C:\WI NNT\system32;C:\WINNT;C:\WINNT\System32\Wbem;C:\ias903\806\vbroker\b in;C:\ias903\806\jdk\bin

The following shows the Path system variable after removal of the Oracle home references:

C:\WINNT\system32;C:\WINNT;C:\WINNT\System32\Wbem

3. Remove Oracle program folders.

Windows 2000:

 Click Start > Programs. Remove Oracle folders by right clicking on the folder and selecting Delete.

Window NT:

- a. Click Start > Programs > Windows NT Explorer.
- **b.** On the installation hard drive, go to **WINNT\Profiles\All Users\Start Menu\Programs**.
- c. Right click and delete each Oracle directories.
- d. Go to WINNT\Profiles\All Users\Start Menu\Programs\Startup.
- e. Right click and delete each Oracle icon.
- 4. Delete the Oracle user.

Windows 2000:

- a. Click Start > Settings > Control Panel > Administrative Tools > Computer Management > Local Users and Groups > Users. Open the Users folder and delete the user name for installation of Oracle applications.
- **b.** Exit Administrative Tools.
- **c.** Double click **My Computer** on your desktop. Inspect the Documents and Settings directories on your hard drive and delete any Oracle user entries.
- d. Exit My Computer.

Windows NT:

- a. Click Start > Programs > Administrative Tools > User Manager. Under the Username column, highlight the user name for installation of Oracle applications. Select Delete from the User menu.
- **b.** Exit the User Manager.
- **c.** Click **Start > Programs > Windows NT Explorer**. Go to WINNT\Profiles on the installation hard drive and remove the user for installation of Oracle applications.
- d. Exit Windows NT Explorer.
- 5. For Windows NT, delete Oracle folders in the TEMP directory.
  - a. Click Start > Programs > Windows NT Explorer
  - **b.** Open the TEMP directory on your installation hard drive and delete the Install Guide and OraInstall directories.
  - c. Exit Windows NT Explorer.
- 6. Reboot your computer.
- **7.** After your computer reboots, remove existing Oracle home directories from your hard drive.

Click **Start > Programs > Windows NT Explorer**. Delete any Oracle home directories that are displayed on your installation hard drive.

For example:

C:\Oracle\\*, C:\Program Files\Oracle\\*

- 8. Exit Windows NT Explorer.
- 9. Reboot your computer.
- **10.** If your Oracle9*i*AS 9.0.3 was associated with an Oracle9*i*AS Infrastructure on another host, then you must manually remove entries from the Oracle Internet Directory. Refer to the *Oracle9i Application Server Administrator's Guide* for further instructions.

# 5.2 Reinstallation

Oracle Universal Installer does not allow reinstallation of Oracle9*i*AS 9.0.3 over an installed version. To reinstall Oracle9*i*AS 9.0.3 over the same version, deinstall and then install the product.

If you deinstall an Oracle9*i*AS 9.0.3 instance that uses an Oracle9*i*AS Infrastructure 9.0.2, you cannot reuse the same Oracle9*i*AS 9.0.3 instance name of that deinstalled instance when installing subsequent Oracle9*i*AS 9.0.3 instances. In order to reuse the Oracle9*i*AS 9.0.3 instance name, you must manually delete the entry for the deinstalled Oracle9*i*AS 9.0.3 instance from Oracle Internet Directory.

#### See Also:

- Section 5.1, "Deinstallation"
- Oracle9i Application Server Administrator's Guide

# <u>A</u>

# **Java Access Bridge Installation**

This appendix describes the procedures required for installation of a Java Access Bridges. The topics include:

- Setting-Up the Java Access Bridge
- Setup for JRE 1.3.1
- Setup for Oracle Installed Components

# A.1 Setting-Up the Java Access Bridge

This section contains setup information for enabling Oracle components to use a screen reader.

Java Access Bridge enables assistive technologies, such as the JAWS screen reader, to read Java applications running on the Windows platform. Assistive technologies can read Java-based interfaces, such as Oracle Universal Installer and Oracle Enterprise Manager.

Your Oracle9*i* Application Server (Oracle9*i*AS) installation CD-ROMs contain the Java Runtime Environment (JRE) 1.3.1 that is used by the Oracle Universal Installer during installation. The JRE enables use of the Java Access Bridge during installation.

# A.2 Setup for JRE 1.3.1

To setup the access bridge with JRE 1.3.1, and enable assistive technologies to read the windows that appear during Oracle9*i*AS installation, run the batch file on the first Oracle9*i*AS CD-ROM. The batch file is located at:

disk:\install\win32\access\_setup.bat

After the batch file has run, restart your assistive technology program.

# A.3 Setup for Oracle Installed Components

Install and configure Java Access Bridge for Windows after installing Oracle components to enable assistive technologies to read Oracle component windows.

# A.3.1 Installing the Java Access Bridge

- Download the Java Access Bridge accessbridge-1\_0\_2.zip file from http://java.sun.com/products/accessbridge to a location on your hard drive. The accessbridge-1\_0\_2.zip file is also available from the first Oracle9iAS component CD-ROM.
- 2. Extract the files onto your computer hard drive. For example:

c:\accessbridge

3. Install the Java Access Bridge into the subdirectory used by Oracle components.

The Java Access Bridge must be installed into the subdirectory of JRE 1.3.1 used by Oracle components. By default, the JRE, used by Oracle components is installed in:

c:\Program Files\Oracle\jre\1.3.1.

The following Table A–1 list the files to copy from the Java Access Bridge location on your computer hard drive to the appropriate subdirectory of the JRE used by Oracle components.

Table A–1 Copy Files To Subdirectory

| Сору                                                                       | То                                      |
|----------------------------------------------------------------------------|-----------------------------------------|
| <pre>\AccessBridge-1_0_ 2\installer\installerFiles\ jaccess-1_ 1.jar</pre> | \lib\jaccess.jar                        |
|                                                                            | (rename jaccess-1_1.jar to jaccess.jar) |
| \AccessBridge-1_0_2\access-bridge.jar                                      | \lib\                                   |
| \AccessBridge-1_0_<br>2\JavaAccessBridge.dll                               | \bin\                                   |
| \AccessBridge-1_0_<br>2\WindowsAccessBridge.dll                            | \bin\                                   |

- 4. In the destination folder, rename jaccess-1\_1. jar to jaccess. jar.
- 5. Use a text editor to modify \lib\awt.properties file that is located in the subdirectory of the JRE used by Oracle components.
- 6. Add the following lines to the awt.properties file:

AWT.EventQueueClass=com.cun.java.accessibility.util.EventQueueMonitor AWT.assistive\_technologies=com.sun.java.accessibility.AccessBridge

Ensure that space characters are not appended to the end of the lines. The two lines can be added anywhere in the awt.properties file.

**7.** Following successful installation, Java Access Bridge documentation is located at:

\AccessBridge-1\_0\doc

# A.3.2 Configuring Oracle Components to use the Access Bridge on Windows NT

Set the system environment variable ORACLE\_OEM\_CLASSPATH to point to the installed Java Access Bridge files.

- 1. Select **Start > Settings > Control Panel > System** to display the Windows System Control Panel.
- **2.** Select the Environment tab.
- 3. Select a variable in the System Variables list.
- 4. In the Variable field, enter ORACLE\_OEM\_CLASSPATH.
- **5.** In the Value field, enter the full path of jaccess.jar and access-bridge.jar. For example, if JRE 1.3.1 is installed in the default location, then the paths are:

c:\Program Files\Oracle\jre\1.3.1\lib\jaccess.jar c:\Program Files\Oracle\jre\1.3.1\lib\access-bridge.jar

- 6. Select Set.
- 7. Select OK.

#### A.3.3 Configuring Oracle Components to use the Access Bridge on Windows 2000

Set the system environment variable ORACLE\_OEM\_CLASSPATH to point to the installed Java Access Bridge files.

- 1. Select **Start > Settings > Control Panel > System** to display the Windows System Control Panel.
- **2.** Select the Advanced tab.
- 3. Click the Environment Variables button.
- **4.** Click the New button under the System Variable list. The New System Variable dialog appears.
- 5. In the Variable Name field, enter ORACLE\_OEM\_CLASSPATH.
- 6. In the Variable Value field, enter the full path of jaccess.jar and access-bridge.jar. For example, if JRE 1.3.1 is installed in the default location, then the paths are:

```
c:\Program Files\Oracle\jre\1.3.1\lib\jaccess.jar
c:\Program Files\Oracle\jre\1.3.1\lib\access-bridge.jar
```

7. Select OK.

# Β

# **Default Port Numbers and Port Ranges**

Oracle9*i* Application Server Release 2 (9.0.3) (Oracle9*i*AS 9.0.3) automatically assigns port numbers to a component when the component is configured. It chooses the port number from a pre-allocated set of default port numbers and port ranges.

Oracle9*i*AS 9.0.3 uses the following method to assign port numbers:

- 1. Determine if the default port number is already in use by
  - any Oracle product.
  - any running product.
- 2. If the default port number is not in use, assign it to the component.
- **3.** If the default port number is already in use, attempt to assign a number from the port range, starting with the lowest number, until a free port number is found.

This appendix contains the following tables:

- Oracle9iAS 9.0.3 Port Usage (Sorted by Component)
- Oracle9iAS 9.0.3 Port Usage (Sorted by Port Number)

# B.1 Oracle9*i*AS 9.0.3 Port Usage (Sorted by Component)

Table B–1 lists Oracle9*i*AS 9.0.3 ports by component names.

Table B–1 Oracle9iAS 9.0.3 Port Usage (Sorted by Component)

| Component                                                                                    | Default Port Number | Port Number Range |
|----------------------------------------------------------------------------------------------|---------------------|-------------------|
| OPMN                                                                                         |                     |                   |
| Oracle Notification Service Requested<br>Port                                                | 6003                | 6003-6099         |
| Oracle Notification Service Local Port                                                       | 6100                | 6100-6199         |
| Oracle Notification Service Remote Port                                                      | 6200                | 6200-6299         |
| Oracle9 <i>i</i> AS Containers for J2EE (OC4J                                                | J)                  |                   |
| OC4J AJP                                                                                     | 3001                | 3001-3100         |
| OC4J RMI                                                                                     | 3101                | 3101-3200         |
| OC4J JMS                                                                                     | 3201                | 3201-3300         |
| OC4J HTTP Listener                                                                           | 3301                | 3301-3400         |
| Oracle HTTP Server                                                                           |                     |                   |
| Oracle HTTP Server- non-SSL                                                                  | 7777                | 7777-7877         |
| Oracle HTTP Server- SSL                                                                      | 4443                | 4443-4543         |
| Oracle HTTP Server Listen- non-SSL                                                           | 7777                | 7777-7877         |
| Oracle HTTP Server- non-SSL-<br>Oracle9 <i>i</i> AS Web Cache is installed and<br>configured | 7778                | 7777-7877         |
| Oracle HTTP Server- SSL                                                                      | 4443                | 4443-4543         |
| Oracle HTTP Server- SSL- Oracle9iAS<br>Web Cache is installed and configured                 | 4444                | 4443-4543         |
| Oracle HTTP Server JServ Servlet<br>Engine                                                   | 8007                | 8007-8107         |
| Oracle HTTP Server- Java Object Cache                                                        | 7000                | 7000-7010         |

| Component                                                              | Default Port Number    | Port Number Range |  |  |
|------------------------------------------------------------------------|------------------------|-------------------|--|--|
| Oracle9 <i>i</i> AS Web Cache                                          |                        |                   |  |  |
| Oracle9iAS Web Cache HTTP Listen-<br>non-SSL                           | 7777                   | 7777-7877         |  |  |
| Oracle9 <i>i</i> AS Web Cache HTTP Listen-<br>SSL                      | 4443                   | 4443-4543         |  |  |
| Oracle9iAS Web Cache Administration                                    | 4000                   | 4000-4030         |  |  |
| Oracle9iAS Web Cache Invalidation                                      | 4001                   | 4000-4030         |  |  |
| Oracle9iAS Web Cache Statistics                                        | 4002                   | 4000-4030         |  |  |
| Oracle Enterprise Manager                                              |                        |                   |  |  |
| Oracle Enterprise Manager Application<br>Server Administration Service | 1810, 1811             | 1812-1820         |  |  |
| Oracle Enterprise Manager Intelligent<br>Agent                         | 1748, 1754, 1808, 1809 | Fixed             |  |  |

 Table B-1
 Oracle9iAS 9.0.3 Port Usage (Sorted by Component) (Cont.)

# B.2 Oracle9*i*AS 9.0.3 Port Usage (Sorted by Port Number)

Table B–2 lists Oracle9*i*AS 9.0.3 ports in ascending order.

| Port Number | Component                                                                                                    |
|-------------|----------------------------------------------------------------------------------------------------|
| 1748        | Oracle Enterprise Manager Intelligent Agent                                                                    |
| 1754        | Oracle Enterprise Manager Intelligent Agent                                                                    |
| 1808        | Oracle Enterprise Manager Intelligent Agent                                                                    |
| 1809        | Oracle Enterprise Manager Intelligent Agent                                                                    |
| 1810 - 1820 | Oracle Enterprise Manager Application Server Service                                                           |
| 3001 - 3100 | Oracle9iAS Containers for J2EE - AJP                                                                           |
| 3101 - 3200 | Oracle9iAS Containers for J2EE - RMI                                                                           |
| 3201 - 3300 | Oracle9iAS Containers for J2EE - JMS                                                                           |
| 3301 - 3400 | Oracle9iAS Containers for J2EE HTTP Listener                                                                   |
| 4000 - 4030 | Oracle9iAS Web Cache Administration Port                                                                       |
| 4001        | Oracle9iAS Web Cache Invalidation Port                                                                         |
| 4002        | Oracle9 <i>i</i> AS Web Cache Statistics                                                                       |
| 4443 - 4543 | Oracle HTTP Server- SSL, Oracle HTTP Server Listen- SSL, Oracle9 <i>i</i> AS Web Cache Listen- SSL             |
| 6003        | OPMN- Oracle Notification Service Request Port                                                                 |
| 6100        | OPMN- Oracle Notification Service Local Port                                                                   |
| 6200        | OPMN- Oracle Notification Service Remote Port                                                                  |
| 7000 - 7010 | Oracle HTTP Server Java Object Cache                                                                           |
| 7777 - 7877 | Oracle HTTP Server- non-SSL, Oracle HTTP Server Listen- non-SSL, Oracle9 <i>i</i> AS Web Cache Listen- non-SSL |
| 8007 - 8107 | Oracle HTTP Server JServ Servlet Engine                                                                        |

 Table B-2
 Oracle9iAS 9.0.3 Port Usage (Sorted By Port Number)

# **C**

# Troubleshooting

This appendix lists some methods for troubleshooting your Oracle9*i* Application Server Release 2 (9.0.3) (Oracle9*i*AS 9.0.3) installation. It includes the following topics:

- Troubleshooting the Installation
- Troubleshooting Oracle9iAS Configuration Assistants
- Descriptions of Oracle9iAS Configuration Assistants

# C.1 Troubleshooting the Installation

Oracle recommends reviewing the following for troubleshooting your Oracle9*i*AS 9.0.3 installation:

- Verify Hardware and Preinstallation Requirements
- What to Do If An Installation Error Occurs

# C.1.1 Verify Hardware and Preinstallation Requirements

Note the following information before performing any of the troubleshooting steps in this appendix:

 Do the host specifications meet the requirements specified in Chapter 2, "Getting Started"?

Review the following sections, which specifically describe requirements and preinstallation tasks:

- Section 2.1, "Preinstallation Summary"
- Section 2.2, "Hardware Requirements"
- Section 2.3, "Operating System Requirements"
- Section 2.5, "Preinstallation Tasks"
- Section 2.6.2, "Oracle Universal Installer Prerequisite Checks"
- If your installation is using an Oracle9*i*AS Infrastructure, then was the infrastructure running during this installation?

#### C.1.1.1 Release Notes

Oracle recommends reading the *Oracle9i Application Server 9.0.3 Release Notes* prior to installing Oracle9*i*AS 9.0.3. *Oracle9i Application Server 9.0.3 Release Notes* are available with the platform-specific documentation. The latest version of the Release Notes are available on OTN at

http://otn.oracle.com/products/ias/content.html

#### C.1.1.2 Verify Size of Pagefile

The total size of paging files must be at least 512 MB.

To review/change pagefile sizes:

Windows NT:

- 1. Select Start > Settings > Control Panel.
- 2. Double-click System.
- **3.** Select the **Performance** tab.
- **4.** Click **Change** to review/change the virtual memory setting.

Windows 2000:

- 1. Select Start > Settings > Control Panel.
- 2. Double-click System.
- **3.** Select the **Advanced** tab.
- 4. Click Performance Options.
- 5. Click **Change** to review/change the virtual memory setting.

# C.1.2 What to Do If An Installation Error Occurs

If you encounter an error during installation of Oracle9iAS 9.0.3:

- When an error occurs, do not exit Oracle Universal Installer. This makes it easier to find the log files.
- If you entered incorrect information on one of the install screens during the interview phase, then you can return to previous installation screens by clicking **Previous** until you reach the screen you would like to edit.
- If you encounter an error while the installer is copying or linking files, then you must perform the following tasks:
  - 1. Note the error and review the installation logs for causes:
    - \* Inventory\_location\logs\installActionstimestamp.log
    - \* Inventory\_location\logs\oraInstalltimestamp.err
    - \* Inventory\_location\logs\oraInstalltimestamp.out

The default Inventory\_location is:

C:\Program Files\Oracle\Inventory

- **2.** Remove the failed installation by following the steps in Chapter 5, "Deinstallation and Reinstallation".
- **3.** Correct the issue that caused the error.
- 4. Start the Oracle9*i*AS 9.0.3 installation again.

# C.2 Troubleshooting Oracle9iAS Configuration Assistants

To troubleshoot an installation error that occurs when the Oracle9*i*AS Configuration Assistants are running:

- Review the log files listed in Section C.1.2, "What to Do If An Installation Error Occurs" and the component log files in Section C.3, "Descriptions of Oracle9iAS Configuration Assistants". Try to fix the issue that caused the error.
- If you see a 'Fatal Error. Reinstall' message, then try to find the cause of the problem by analyzing the log files. Refer to Section C.2.3, "Fatal Errors" for further instructions.

# C.2.1 Configuration Assistant Failure

Oracle9*i*AS Configuration Assistant failures are noted at the bottom of the Installation screen. The Oracle9*i*AS Configuration Assistant interface displays additional information, if applicable. The Oracle9*i*AS Configuration Assistant's execution status will be identified by the result code called "exit-code". The result codes are:

| Status                            | Result Code |
|-----------------------------------|-------------|
| Configuration Assistant Succeeded | 0           |
| Configuration Assistant Failed    | 1           |
| Configuration Assistant Cancelled | -1          |

This result code is written to the following log file:

C:\Program Files\Oracle\Inventory\logs\installActionstimestamp.log

# C.2.2 Failure During Component Configuration and Startup

During installation, configuration assistants launch when the Configuration Tools screen appears. If a configuration assistant fails at this point, then try the following procedure to correct the problem.

- **1.** Review the installation log files for this instance.
- 2. Review the log files for the configuration assistant.
- **3.** Correct the problem that caused the failure.

- **4.** Refer to the section describing the configuration assistant in Section C.3, "Descriptions of Oracle9iAS Configuration Assistants".
  - **a.** If the failing configuration assistant has any dependencies, then run the dependencies again. You must do this, even if the dependency completed successfully.
  - **b.** Run the failing configuration assistant again. If you are using the installer, then select the configuration assistant and click the **Retry** button. If you are running the configuration assistant from a command prompt, then run it using the command in the "Command Line" section of the description.

**Note:** If the description of a configuration assistant includes an "Initial Tasks" section, then you must perform these tasks before running the assistant.

# C.2.3 Fatal Errors

Some configuration assistant failures are "fatal errors." You will not be able to recover from a fatal error by correcting the problem and continuing. You must remove the current installation and then restart the process of installing Oracle9*i*AS 9.0.3. The following tasks describe the recovery procedure:

- 1. Deinstall the failed installation using the procedure in Section 5.1.3, "Deinstalling an Oracle9iAS 9.0.3 Instance".
- 2. Correct the issue that caused the fatal error.
- **3.** Reinstall Oracle9*i*AS.
- **4.** If the fatal error reoccurs, then you must remove all Oracle installations from your host using the procedure in Section 5.1.4, "Deinstalling by Manually Removing All Oracle Products".

# C.3 Descriptions of Oracle9iAS Configuration Assistants

This section lists the Oracle9*i*AS Configuration Assistants in alphabetical order. Different installations use different configuration assistants depending on configuration options.

This section describes the following assistants:

- BC4J Configuration Assistant
- Clickstream Collector Agent Configuration Assistant
- DCM Repository Backup Assistant
- Enterprise Manager Web Site Configuration Assistant
- HTTP Server Configuration Assistant
- Infrastructure Use Configuration Assistant
- Java Security Configuration Assistant
- OC4J Configuration Assistant
- OC4J Instance Configuration Assistant
- OPMN Configuration Assistant
- Oracle9iAS Instance Configuration Assistant
- Oracle9iAS Web Cache Configuration Assistant

# C.3.1 BC4J Configuration Assistant

The BC4J Configuration Assistant integrates BC4J with the Oracle Enterprise Manager Web site.

#### **Modifies the Following Configuration Files**

ORACLE\_HOME\sysman\end\targets.xml
ORACLE\_HOME\sysman\config\iasadmin.properties

#### Writes to the Following Log Files

None.

#### **Initial Tasks**

Remove all BC4J entries from the configuration files above, if they exist.

#### **Command Line**

Enter these lines as one command. Note: do not enter any space characters before or after the semicolons (;) that separate the paths in the -classpath option.

```
ORACLE_HOME\jdk\bin\java -classpath ORACLE_HOME\jlib\emConfigInstall.jar;
ORACLE_HOME\jlib\repository.jar;
ORACLE_HOME\sysman\webapps\emd\WEB-INF\lib\bc4joem.jar
oracle.jbo.server.emd.ConfigOEM ORACLE_HOME instance_name.hostname.domain
```

#### Dependencies

# C.3.2 Clickstream Collector Agent Configuration Assistant

The Clickstream Collector Agent Configuration Assistant integrates the Oracle9*i*AS Clickstream Collector Agent with the Oracle Enterprise Manager Web site.

#### **Modifies the Following Configuration Files**

```
ORACLE_HOME\sysman\emd\targets.xml
ORACLE_HOME\sysman\webapps\emd\WEB-INF\config\consoleConfig.xml
ORACLE_HOME\dcm\config\sysmgmtProperties.xml
```

#### Writes to the Following Log Files

None.

#### **Initial Tasks**

Remove all Oracle9*i*AS Clickstream Collector Agent entries in the configuration files above.

#### **Command Line**

Enter these lines as one command. Note: do not enter any space characters before or after the semicolons (;) that separate the paths in the -classpath option.

```
ORACLE_HOME\jdk\bin\java -classpath ORACLE_HOME\click\lib\click.jar;
ORACLE_HOME\sysman\jlib\emConfigInstall.jar;
ORACLE_HOME\jlib\emConfigInstall.jar;ORACLE_HOME\jlib\repository.jar
oracle.click.common.OEMIntegrate ORACLE_HOME
```

#### Dependencies

Infrastructure Use Configuration Assistant

# C.3.3 DCM Repository Backup Assistant

The DCM Repository Backup Assistant enables you to back up your DCM repository.

#### **Modifies the Following Configuration Files**

None.

#### Writes to the Following Log Files

ORACLE\_HOME\dcm\logs\dcmctl\_logs\log.xml
ORACLE\_HOME\dcm\logs\emd\_logs\log.xml

#### **Initial Tasks**

None.

#### **Command Line**

ORACLE\_HOME\dcm\bin\dcmctl saveInstance -dir backup\_directory

**Note:** If *backup\_directory* does not exist, then this configuration assistant creates it. If *backup\_directory* exists, then it must be empty. If it is not empty, then the assistant will fail.

#### Dependencies

# C.3.4 Enterprise Manager Web Site Configuration Assistant

The Enterprise Manager Web site Configuration Assistant configures Oracle9*i*AS components to deploy applications through the Oracle Enterprise Manager Web site.

#### **Modifies the Following Configuration Files**

None.

# Writes to the Following Log Files

ORACLE\_HOME\sysman\log\em-servlet.log ORACLE\_HOME\sysman\log\emd.log ORACLE\_HOME\sysman\log\em.log ORACLE\_HOME\sysman\log\em-application.log ORACLE\_HOME\sysman\log\em-web-access.log ORACLE\_HOME\sysman\log\rmi.log ORACLE\_HOME\sysman\log\rmi.log ORACLE\_HOME\dcm\logs\dcmctl\_logs\log.xml ORACLE\_HOME\dcm\logs\emd\_logs\log.xml

# **Initial Tasks**

None.

# **Command Line**

ORACLE\_HOME\bin\emctl start -silent

#### Dependencies

# C.3.5 HTTP Server Configuration Assistant

The HTTP Server Configuration Assistant adds the Oracle HTTP Server target to the ORACLE\_HOME\sysman\emd\targets.xml file.

#### **Modifies the Following Configuration Files**

ORACLE\_HOME\sysman\emd\targets.xml

#### Writes to the Following Log Files

None.

#### **Initial Tasks**

Remove the Oracle HTTP Server target from targets.xml.

#### **Command Line**

Enter these lines as one command.

ORACLE\_HOME\jdk\bin\java -jar ORACLE\_HOME\jlib\emConfigInstall.jar targets ORACLE\_HOME\Apache\Apache\conf\ohstarget.xml

#### **Dependencies**

# C.3.6 Infrastructure Use Configuration Assistant

The Infrastructure Use Configuration Assistant enables Oracle9*i*AS 9.0.3 usage with Oracle9*i*AS Infrastructure 9.0.2.

#### **Modifies the Following Configuration Files**

```
ORACLE_HOME\Apache\Apache\conf\httpd.conf
ORACLE_HOME\dcm\config\dcm.conf
ORACLE_HOME\dcm\repository\*
ORACLE_HOME\j2ee\home\config\jazn.xml
ORACLE_HOME\config\ias.properties
```

#### Writes to the Following Log Files

```
ORACLE_HOME\config\useinfratool.log
ORACLE_HOME\dcm\logs\dcmctl_logs\log.xml
ORACLE_HOME\dcm\logs\emd_logs\log.xml
```

#### **Initial Tasks**

- 1. Open ORACLE\_HOME\config\infratool.properties in a text editor.
- **2.** Change the flag at the end of each line from 0 to -1.

# **Command Line**

Enter these lines as one command. Note: do not enter any space characters before or after the semicolons (;) that separate the paths in the -classpath option.

```
ORACLE_HOME\jdk\bin\java -classpath .;ORACLE_HOME\sso\lib\ossoreg.jar;
ORACLE_HOME\jlib\ojmisc.jar;ORACLE_HOME\jlib\repository.jar;
ORACLE_HOME\j2ee\home\jazn.jar;ORACLE_HOME\j2ee\home\jaas.jar;
ORACLE_HOME\jdk\lib\dt.jar;ORACLE_HOME\jdk\lib\tools.jar;
ORACLE_HOME\jlib\infratool.jar
oracle.ias.configtool.UseInfrastructure
-f ORACLE_HOME\config\infratool.properties
-h hostname.domain -p OID_port -u cn=orcladmin -w oidadmin_password
-s infrastructure_hostname.domain -r midtier_OHS_port
-o ORACLE_HOME -m instance_name.hostname.domain
-infra infrastructureDB_service_name
```

# Dependencies

# C.3.7 Java Security Configuration Assistant

The Java Security Configuration Assistant sets and reassigns new passwords for JAAS security.

#### **Modifies the Following Configuration Files**

ORACLE\_HOME\j2ee\home\config\jazn\_data.xml

#### Writes to the Following Log Files

None.

#### **Initial Tasks**

Set the Path environment variable to include ORACLE\_HOME\lib.

#### **Command Line**

Enter these lines as one command. Note: do not enter any space characters before or after the semicolons (;) that separate the paths in the -classpath option.

```
ORACLE_HOME\jdk\bin\java
-classpath ORACLE_HOME\dcm\lib\dcm.jar;ORACLE_HOME\j2ee\home\jazn.jar;
ORACLE_HOME\j2ee\home\jaas.jar;ORACLE_HOME\j2ee\home\oc4j.jar;
ORACLE_HOME\jlib\ojmisc.jar
-Doracle.security.jazn.config=ORACLE_HOME\j2ee\home\jazn\install\jazn.xml
oracle.security.jazn.util.JAZNInstallHelper -realm jazn.com
-user admin -oldpwd welcome -newpwd new_password
```

**Note:** "welcome" is the default password when this assistant fails. If it completes successfully, then the assistant will store a more secure password in jazn\_data.xml.

#### Dependencies

# C.3.8 OC4J Configuration Assistant

The OC4J Configuration Assistant integrates OC4J with the Oracle Enterprise Manager Web site.

#### **Modifies the Following Configuration Files**

```
ORACLE_HOME\sysman\emd\targets.xml
ORACLE_HOME\config\ias.properties
```

#### Writes to the Following Log Files

None.

#### **Initial Tasks**

None.

#### **Command Line**

Enter these lines as one command. Note: do not enter any space characters before or after the semicolons (;) that separate the paths in the -classpath option.

```
ORACLE_HOME\jdk\bin\java -classpath
```

```
ORACLE_HOME\install\lib\oc4jcfg.jar;ORACLE_HOME\jlib\emConfigInstall.jar;
ORACLE_HOME\jlib\repository.jar;ORACLE_HOME\lib\xmlparserv2.jar;
ORACLE_HOME\jdbc\lib\classes12.zip;ORACLE_HOME\jdbc\lib\nls_charset12.jar;
ORACLE_HOME\jlib\jndi.jar;ORACLE_HOME\jlib\rt.jar;ORACLE_HOME\jdk\lib\i18n.jar;
ORACLE_HOME\jlib\ldapjclnt9.jar;ORACLE_HOME\jlib\ojmisc.jar;
ORACLE_HOME\j2ee\home\jazn.jar;ORACLE_HOME\j2ee\home\jaas.jar
oc4jConfig -oh ORACLE_HOME
```

#### Dependencies

# C.3.9 OC4J Instance Configuration Assistant

The OC4J Instance Configuration Assistant configures OC4J instances for deployed Oracle9*i*AS applications.

#### **Modifies the Following Configuration Files**

ORACLE\_HOME\Apache\Conf\mod\_oc4j.conf ORACLE\_HOME\j2ee\OC4J\_Demos\\* ORACLE\_HOME\j2ee\home\application-deployments\\* ORACLE\_HOME\j2ee\home\connectors\\* ORACLE\_HOME\j2ee\home\config\\* ORACLE\_HOME\j2ee\home\config\\* ORACLE\_HOME\j2ee\home\persistence\\* ORACLE\_HOME\dcm\config\dcm.conf ORACLE\_HOME\dcm\repository\\* ORACLE\_HOME\comm\conf\opmn.xml ORACLE\_HOME\opmn\conf\ons.conf

# Writes to the Following Log Files

ORACLE\_HOME\j2ee\OC4J\_Demos\application-deployments\\*\OC4J\_Demos\_default\_island\_1\application.log ORACLE\_HOME\j2ee\OC4J\_Demos\log\OC4J\_Demos\_default\_island\_1\server.log ORACLE HOME j2ee OC4J Demos log OC4J Demos default island 1 global-application.log ORACLE\_HOME\j2ee\OC4J\_Demos\log\OC4J\_Demos\_default\_island\_1\default-web-access.log ORACLE\_HOME\j2ee\OC4J\_Demos\log\OC4J\_Demos\_default\_island\_1\jms.log ORACLE HOME | j2ee \OC4J Demos \log \OC4J Demos default island 1 \rmi.log ORACLE HOME\opmn\logs\OC4J Demos\* ORACLE\_HOME \j2ee \home \log \home\_default\_island\_1 \server.log ORACLE HOME \j2ee home log home default island 1 \global-application.log ORACLE HOME j2ee home log home default island 1 default-web-access.log ORACLE\_HOME \j2ee \home \log \home\_default\_island\_1 \jms.log ORACLE\_HOME \j2ee \home \log \home\_default\_island\_1 \rmi.log ORACLE\_HOME \j2ee home \application-deployments \\* home\_default\_island\_1 \application.log ORACLE\_HOME\opmn\logs\home\* ORACLE\_HOME\dcm\logs\dcmctl\_logs\log.xml ORACLE\_HOME\dcm\logs\emd\_logs\log.xml ORACLE\_HOME\j2ee\home\log\log.xml

#### **Initial Tasks**

1. If your installation uses Oracle9*i*AS Infrastructure and the OC4J Instance Configuration Assistant fails, then there is a fatal error and you cannot recover without reinstalling.

See Also: Section C.2.3, "Fatal Errors" on page C-6

2. Shut down opmn and all managed processes with the following command:

```
prompt> ORACLE_HOME\opmn\bin\opmnctl stopall
```

3. Remove files from the failed deployment with the following command.

If you get a "sharing violation" error message when deleting files from the *ORACLE\_HOME*\dcm\repository directory, change all Oracle9*i*AS services to manual and reboot the machine. Then try deleting the files again.

prompt> del ORACLE\_HOME\dcm\repository\\*
prompt> del ORACLE\_HOME\dcm\config\dcm.conf
prompt> del ORACLE\_HOME\opmn\conf\ons.conf
prompt> del ORACLE\_HOME\j2ee\OC4J\_\*
prompt> del ORACLE\_HOME\j2ee\home\log\log.xml

- 4. If deploy.ini does not exist in the ORACLE\_HOME\j2ee directory, then rename deploy.ini.number.bak to deploy.ini.
- 5. In ORACLE\_HOME\opmn\conf\opmn.xml remove sections related to all OC4J instances except for the home instance. For example, the section for the OC4J\_Demos instance looks like the following:

```
<oc4j instanceName="OC4J_Demos" gid="OC4J_Demos">
    ....
</oc4j>
```

#### **Command Line**

Enter these lines as one command. Note: do not enter any space characters before or after the semicolons (;) that separate the paths in the -classpath option.

```
ORACLE_HOME\jdk\bin\java -mx512M
-classpath ORACLE_HOME\j2ee\home\jaznplugin.jar;ORACLE_HOME\j2ee\home\jazn.jar;
ORACLE_HOME\jlib\emConfigInstall.jar;ORACLE_HOME\lib\xmlparserv2.jar;
ORACLE_HOME\lib\xschema.jar;ORACLE_HOME\dcm\lib\dcm.jar;
ORACLE_HOME\jdbc\lib\classes12.jar;ORACLE_HOME\lib\dms.jar;
ORACLE_HOME\j2ee\home\oc4j.jar;ORACLE_HOME\opmn\lib\ons.jar;
ORACLE_HOME\j2ee\home\oc4j.deploy_tools.jar
```

-Doracle.ias.sysmgmt.logging.logdir=ORACLE\_HOME\j2ee\home\log oracle.j2ee.tools.deploy.Oc4jDeploy -oraclehome ORACLE\_HOME -verbose -inifile ORACLE\_HOME\j2ee\deploy.ini

#### Dependencies

# C.3.10 OPMN Configuration Assistant

The OPMN Configuration Assistant enables the monitoring of Oracle9*i*AS processes in the *ORACLE\_HOME*\opmn\conf\opmn.xml file.

#### **Modifies the Following Configuration Files**

None.

#### Writes to the Following Log Files

ORACLE\_HOME\Apache\Apache\logs\error\_log ORACLE\_HOME\Apache\Apache\logs\ssl\_engine\_log ORACLE\_HOME \Apache \Apache \logs \access\_log ORACLE\_HOME\Apache\Apache\logs\ssl\_request\_log ORACLE\_HOME\opmn\logs\HTTP Server.log ORACLE\_HOME \j2ee \home \log \home\_default\_island\_1 \server.log ORACLE\_HOME\j2ee\home\log\home\_default\_island\_1\global-application.log ORACLE\_HOME\j2ee\home\log\home\_default\_island\_1\default-web-access.log ORACLE\_HOME \j2ee \home \log \home\_default\_island\_1 \jms.log ORACLE\_HOME\j2ee\home\log\home\_default\_island\_1\rmi.log ORACLE HOME j2ee home application-deployments \* home\_default\_island 1 application.log ORACLE\_HOME\opmn\logs\home.default\_island.1 ORACLE\_HOME\j2ee\OC4J\_Demos\application-deployments\\*\OC4J\_Demos\_default\_island\_1\application.log ORACLE HOME \j2ee \OC4J Demos \log \OC4J Demos default island 1 \server.log ORACLE HOME\j2ee\OC4J Demos\log\OC4J Demos default island 1\global-application.log ORACLE\_HOME\j2ee\OC4J\_Demos\log\OC4J\_Demos\_default\_island\_1\default-web-access.log ORACLE\_HOME\j2ee\OC4J\_Demos\log\OC4J\_Demos\_default\_island\_1\jms.log ORACLE\_HOME\j2ee\OC4J\_Demos\log\OC4J\_Demos\_default\_island\_1\rmi.log ORACLE\_HOME\opmn\logs\OC4J\_Demos.default\_island.1 ORACLE\_HOME\opmn\logs\ons.log ORACLE\_HOME\opmn\logs\ipm.log

#### **Initial Tasks**

If there are any opmn.exe processes running in the current ORACLE\_HOME, then stop them by running the following command:

prompt> ORACLE\_HOME\opmn\bin\opmnctl stopall

#### **Command Line**

ORACLE\_HOME\opmn\bin\opmnctl startall

#### Dependencies

OC4J Instance Configuration Assistant

# C.3.11 Oracle9iAS Instance Configuration Assistant

The Oracle9*i*AS Instance Configuration Assistant adds Oracle9*i*AS instance name into the targets.xml file.

#### **Modifies the Following Configuration Files**

ORACLE\_HOME\sysman\emd\targets.xml

#### Writes to the Following Log Files

None.

#### **Initial Tasks**

Remove the following entry from targets.xml:

```
<Target TYPE="oracle_ias" NAME="instance_name" VERSION="1.0">
        <Property NAME="OracleHome" VALUE="ORACLE_HOME" />
        <Property NAME="host" VALUE="hostname" />
        </Target>
```

#### **Command Line**

Enter these lines as one command.

```
ORACLE_HOME\jdk\bin\java -jar ORACLE_HOME\jlib\emConfigInstall.jar
targets ORACLE_HOME\config\targets2add.xml
```

#### Dependencies

# C.3.12 Oracle9iAS Web Cache Configuration Assistant

The Oracle9*i*AS Web Cache Configuration Assistant establishes caching rules, listening ports, and security passwords.

#### **Modifies the Following Configuration Files**

```
ORACLE_HOME\sysman\emd\targets.xml
ORACLE_HOME\config\ias.properties
```

#### Writes to the Following Log Files

```
ORACLE_HOME\webcache\logs\event_log
ORACLE_HOME\webcache\logs\access_log
```

#### **Initial Tasks**

None.

#### **Command Line**

Enter these lines as one command. Note: do not enter any space characters before or after the semicolons (;) that separate the paths in the -classpath option.

```
ORACLE_HOME\jdk\bin\java -classpath
ORACLE_HOME\sysman\webapps\emd\WEB-INF\lib\webcachecfg.jar;
ORACLE_HOME\sysman\webapps\emd\WEB-INF\lib\emd.jar;
ORACLE_HOME\jlib\emConfigInstall.jar;ORACLE_HOME\jlib\repository.jar;
ORACLE_HOME\lib\xmlparserv2.jar;ORACLE_HOME\jdbc\lib\classes12.zip;
ORACLE_HOME\jdbc\lib\nls_charset12.jar;ORACLE_HOME\jlib\jndi.jar;
ORACLE_HOME\jlib\rt.jar;ORACLE_HOME\jdk\lib\i18n.jar;
ORACLE_HOME\jlib\ldapjclnt9.jar;ORACLE_HOME\jlib\ojmisc.jar;
ORACLE_HOME\j2ee\home\jazn.jar;ORACLE_HOME\j2ee\home\jaas.jar
oracle.ias.webcache.config.WebcacheConfig -oh ORACLE_HOME
```

# Dependencies

# Index

# Α

active Oracle Enterprise Manager, 3-28, 5-2 additional Oracle9*i*AS 9.0.3 installations, 2-21 Administrators group, 2-5 AJP port numbers, B-2 architecture of Oracle9*i*AS, 1-8

# В

BC4J Configuration Assistant, C-8 buttons About Oracle Universal Installer, 3-5 Browse (File Locations screen), 3-7 Cancel (deinstallation), 5-7 Close (Inventory screen), 5-5 Deinstall Products, 3-5 Exit, 3-5 Help, 3-5 Help (Deinstallation Confirmation screen), 5-5 Help (Inventory screen), 5-5 Installed Products, 3-5 Next, 3-5 No (Deinstallation Confirmation screen), 5-5 Previous, 3-5 Remove (Inventory screen), 5-5 Retry (Component Configuration screen), 3-24 Save As (Inventory screen), 5-5 Stop (Component Configuration screen), 3-24 Yes (Deinstallation Confirmation screen), 5-5

#### С

Clickstream Collector Agent Configuration

Assistant, C-9 clustering, 1-4, 1-7, 3-2 Component Configuration and Startup screen troubleshooting, C-5 Component Configuration screen, 3-9 components port numbers of, 3-31 starting/stopping after installation, 3-31 configuration assistants, C-5 BC4J Configuration Assistant, C-8 Clickstream Collector Agent Configuration Assistant, C-9 DCM Repository Backup Assistant, C-10 dependencies, C-6 descriptions, C-7 Enterprise Manager Web Site Configuration Assistant, C-11 HTTP Server Configuration Assistant, C-12 Infrastructure Use Configuration Assistant, C-13 Java Security Configuration Assistant, C-14 OC4J Configuration Assistant, C-15 OC4J Instance Configuration Assistant, C-16 OPMN Configuration Assistant, C-19 Oracle9iAS Infrastructure Use Configuration Assistant, C-9 Oracle9iAS Instance Configuration Assistant, C-20 Oracle9iAS Web Cache Configuration Assistant, C-21 troubleshooting, C-5 Confirmation screen (for deinstallation), 5-5 CPU requirement, 2-3 Create Instance Name and ias\_admin Password

screen, 3-17 Create Instance Name screen, 3-19

#### D

DCM Repository Backup Assistant, C-10 deinstallation, 5-2 Confirmation screen, 5-5 removing all Oracle products, 5-8 using Oracle Universal Installer, 5-4 demonstration applications, 3-32 disk space requirement, 2-3

#### Ε

End of Installation screen, 3-25 Enterprise Manager Web Site Configuration Assistant, C-11 environment variables TEMP, 2-8 error codes configuration assistants, C-5 errors, installation, C-4

# F

farm, 1-6 fatal error, C-6 File Locations screen, 3-6

# G

group, member of Administrators group, 2-5

# Н

hardware requirements, 2-3 CPU, 2-3 disk space, 2-3 memory, 2-4 monitor, 2-3 paging file (virtual memory) size, 2-3 TEMP directory space, 2-3 host domain name, 2-10 host name, 2-9 host name (Oracle9*i*AS Infrastructure Use screen), 3-12 HTTP Server Configuration Assistant, C-12

#### 

ias\_admin password on Create Instance and ias\_admin Password screen, 3-17 on Create Instance Name screen, 3-19 ias\_admin user's password, 2-8, 3-3 IASAdmins group, 3-15 infrastructure, 1-4 Infrastructure Summary screen, 3-13 Infrastructure Use Configuration Assistant, C-13 Install screen, 3-23 installActions.log file, 4-9 for installations with Oracle9iAS Single Sign-On, 4-11 for installations without Oracle9iAS Single Sign-On, 4-10 installation, 3-2 additional installations, 2-21 checklist, 3-3 concepts, 1-1 log files, 2-14, C-4 non-interactive, 4-2 prerequisite checks, 2-13 silent, 4-2 starting, 2-16 instance name, 2-8, 3-3 on Create Instance Name and ias\_admin Password screen, 3-17 on Create Instance Name screen, 3-19 Inventory directory, 2-14, C-4 Inventory screen, 5-4

#### J

Java 2 Enterprise Edition, 1-2
Java Authentication and Authorization Service, 3-30
Java Object Cache port numbers, B-2
Java Security Configuration Assistant, C-14
JMS port numbers, B-2

#### L

log files, 2-14, C-4 for non-interactive and silent installations, 4-9

#### Μ

memory requirement, 2-4 Oracle9iAS Web Cache, 2-4 monitor requirement, 2-3 multi-user installation, 2-22, 3-29

#### Ν

non-interactive installation, 4-3 introduction, 4-2 log files, 4-9 requirements, 4-3

# 0

OC4L 1-2 port numbers, B-2 OC4J Configuration Assistant, C-15 OC4J Instance Configuration Assistant, C-16 operating system requirements, 2-5 OPMN Configuration Assistant, C-19 OPMN port numbers, B-2 Oracle directories, 2-7 Oracle Enterprise Manager active, 3-28, 5-2 Home Pages, 3-28 port numbers, B-3 switching, 5-2 Web site, 1-2, 3-28 Oracle home, 2-7, 3-3 Oracle home name (File Locations screen), 3-6 Oracle home path (File Locations screen), 3-7 Oracle HTTP Server, 1-2 port numbers, B-2 Oracle Internet Directory password, 3-3, 3-15 username, 3-3, 3-15 Oracle Internet Directory screen, 3-14 Oracle Universal Installer, 2-12 features, 2-12

Inventory directory, 2-14 log files, 2-14 prerequisite checks, 2-13 starting, 2-16 Oracle9iAS Administration Service screen (during deinstallation), 5-6 Oracle9iAS Containers for J2EE, 1-2 Oracle9iAS Infrastructure Use Configuration Assistant, C-9 Oracle9iAS Infrastructure Use screen, 3-11 Oracle9iAS Instance Configuration Assistant, C-20 Oracle9iAS Metadata Repository, 3-3 Oracle9*i*AS Metadata Repository screen, 3-20 Oracle9iAS Single Sign-On, 1-4, 3-2 Oracle9*i*AS Single Sign-On port number, 3-3 Oracle9*i*AS Single Sign-on server host name, 3-3 Oracle9iAS Web Cache, 1-2 memory requirement, 2-4 port numbers, B-3 Oracle9iAS Web Cache Configuration Assistant, C-21 orcladmin, 2-18, 3-3, 3-15

#### Ρ

paging file size requirement, 2-3 password ias\_admin, 3-17, 3-19 Oracle Internet Directory, 3-15 port number (Oracle9iAS Infrastructure Use screen), 3-12 port numbers, 3-31, B-1 allocations, 2-11 OC4J, B-2 AJP, B-2 HTTP listener, B-2 JMS, B-2 RMI, B-2 OPMN, B-2 Oracle Notification Service local port, B-2 Oracle Notification Service remote port, B-2 Oracle Notification Service requested port, B-2 Oracle Enterprise Manager, B-3 administration, B-3

Intelligent Agent, B-3 Oracle HTTP Server, B-2 Java Object Cache, B-2 IServ servlet, B-2 non-SSL, B-2 Oracle Notification Service remote port, B-2 SSL, B-2 Oracle9iAS Web Cache, B-3 administration, B-3 HTTP Listen non-SSL, B-3 HTTP Listen SSL, B-3 invalidation, B-3 statistics, B-3 sorted by component, B-2 sorted by port numbers, B-4 port ranges, B-1 portlist.ini, 2-11, 3-31 postinstallation, 3-27 preinstallation, 2-2 port allocations, 2-11 TEMP environment variable, 2-8 prerequisite checks, 2-13 Product Information (Inventory screen), 5-5

# R

reinstallation, 5-12 requirements Administrators group membership, 2-5 CPU, 2-3 disk space, 2-3 hardware, 2-3, C-2 memory, 2-4 monitor, 2-3 operating system, 2-5 Oracle9iAS Web Cache memory, 2-4 paging file (virtual memory), 2-3 TEMP space, 2-3 troubleshooting, C-2 response file, 4-2 format, 4-5 specifying on command-line, 4-8 RMI port numbers, B-2

# S

screens Component Configuration screen, 3-9, 3-24 Confirmation screen (for deinstallation), 5-5 Create Instance Name and ias\_admin Password screen, 3-17 Create Instance Name screen, 3-19 End of Installation screen, 3-25 Infrastructure Summary screen, 3-13 Install screen, 3-23 Inventory screen, 5-4 Oracle Internet Directory screen, 3-14 Oracle9iAS Infrastructure Use screen, 3-11 Oracle9iAS Metadata Repository screen, 3-20 Summary screen, 3-22 Welcome screen, 3-5 silent installation, 4-2 log files, 4-9 silentInstall.log file, 4-9 Summary screen, 3-22

#### Т

TEMP directory space requirement, 2-3 TEMP environment variable, 2-8 troubleshooting, C-1 configuration assistants, C-5 fatal error, C-6 installation errors, C-4 requirements, C-2

#### U

Username field (Oracle Internet Directory screen), 3-15

#### V

virtual memory requirement, 2-3

#### W

Welcome screen, 3-5 Windows system files installation, 2-15, 3-8 wsf.exe, 3-8